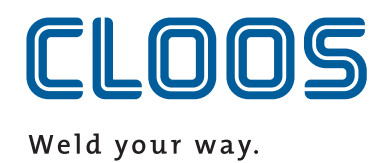

## Operating Instructions / Spare parts list Micro 300

Portable Inverter

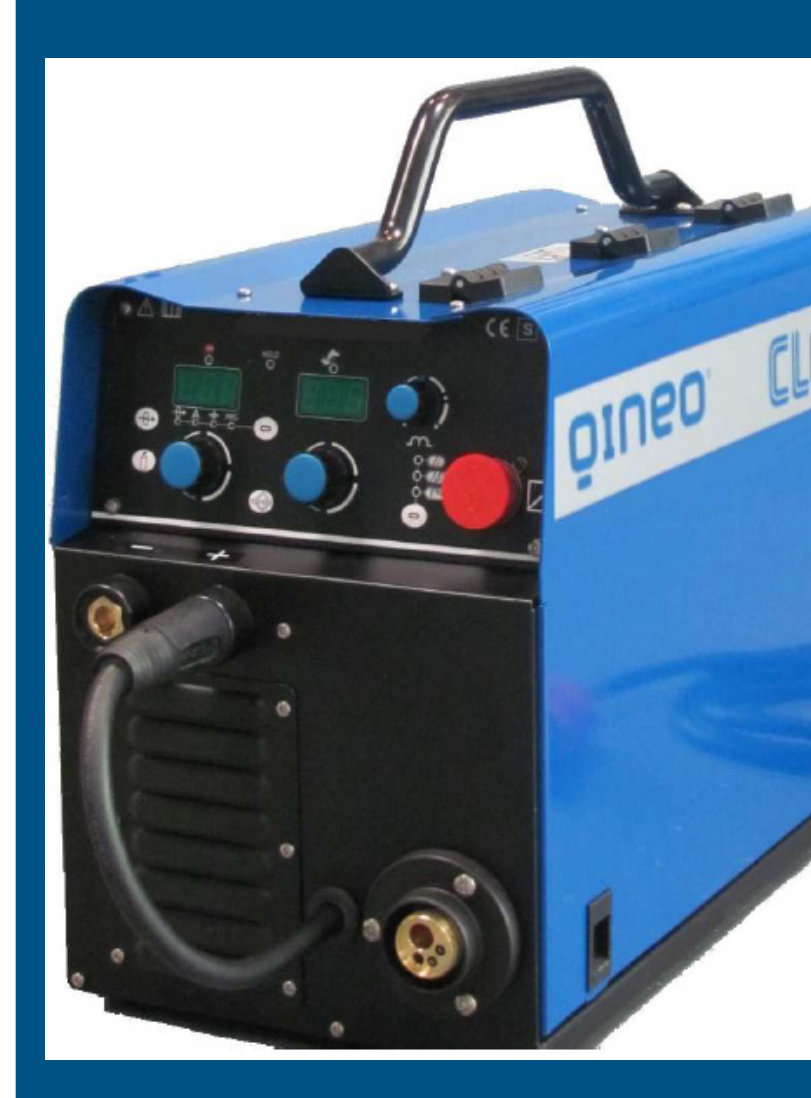

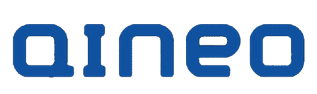

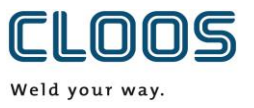

## EU declaration of conformity

No. CMM0516QNMI3\_01

| Product description: | MIG/MAG welding machine                           |
|----------------------|---------------------------------------------------|
| Model name:          | QINEO MICRO 300                                   |
| Serial number:       | Refer to the nameplate on the back of the device  |
| Manufacturer:        | CARL CLOOS Schweisstechnik GmbH                   |
| Address:             | Industriestrasse 22-36<br>35708 Haiger<br>Germany |

### The manufacturer bears sole responsibility for issuing the declaration of conformity.

## The aforementioned products covered by the declaration satisfy the relevant statutory provisions of the Union:

#### Low Voltage Directive:

**2014/35/EU** Directive of the European Parliament and of the Council of 26 February 2014 on the harmonisation of laws of Member States relating to the making available on the market of electrical equipment designed for use within certain voltage limits; Official Journal of the EU L96, 29/03/2014, Pages 357 - 374

#### **EMC Directive:**

**2014/30/EU** Directive of the European Parliament and of the Council of 26 February 2014 on the harmonisation of laws of Member States relating to electromagnetic compatibility; Official Journal of the EU L96, 29/03/2014, Pages 79 - 106

#### **RoHS Directive:**

**2011/65 /EU** Directive of the European Parliament and of the Council of 8 June 2011 on the restriction of use of certain hazardous substances in electrical and electronic equipment; Official Journal of the EU L174, 01/07/2011, Pages 88 - 110

Agreement of the product stated with the regulations in the directives applied is verified with conformance to the following standards and regulations:

| - EN 60974-1  | Arc Welding Equipment                                        |
|---------------|--------------------------------------------------------------|
|               | Part 1: Welding Power Sources                                |
| - EN 60974-5  | Arc Welding Equipment                                        |
|               | Part 5: Wire Feed Units                                      |
| - EN 60974-10 | Arc Welding Equipment                                        |
|               | Part 10: Requirements of Electromagnetic Compatibility (EMC) |

Major conversions and add-ons which are not carried out by the manufacturer or the manufacturer's authorised representative(s) result in termination of this declaration of conformity.

Signed for and in the name of: CARL CLOOS Schweisstechnik GmbH

35708 Haiger, 30/05/16

Signature: Identification of signatory:

Gerald Mies

Managing director

| 1                                                                              |                                                                                                    |                                                                                                    |
|--------------------------------------------------------------------------------|----------------------------------------------------------------------------------------------------|----------------------------------------------------------------------------------------------------|
|                                                                                | INTRODUCTION                                                                                                    | 4                                                                                                    |
| 2                                                                              | FRONT PANFI                                                                                                    | 4                                                                                                    |
| 2                                                                              |                                                                                                    | 5                                                                                                    |
| 5                                                                              |                                                                                                    | J                                                                                                    |
| 4                                                                              | INSTALLATION                                                                                                    | 5                                                                                                    |
| 4.1                                                                            | CONNECTIONS TO THE ELECTRICAL MAINS NETW                                                                                                    | ORK.                                                                                                    |
|                                                                                |                                                                                                    | 5                                                                                                    |
| 12                                                                             |                                                                                                    | 5                                                                                                    |
| 4.2                                                                            |                                                                                                    | ·····J                                                                                                    |
| 4.3                                                                            | PREPARING FOR TIG WELDING                                                                                                    | 0                                                                                                    |
| 4.4                                                                            | PREPARING FOR MIG/MAG WELDING                                                                                                    | 7                                                                                                    |
| 5                                                                              | USER INTERFACE                                                                                                    | 9                                                                                                    |
| 6                                                                              |                                                                                                    | 12                                                                                                    |
| 7                                                                              |                                                                                                    | 10                                                                                                    |
| 1                                                                              | RESET (LUAD FACTORY SETTINGS)                                                                                                    | 12                                                                                                    |
| 8                                                                              | SET-UP (INITIAL SET-UP OF THE WELDING POWER                                                                                                    |                                                                                                    |
| SOUF                                                                           | RCF)                                                                                                    | 13                                                                                                    |
|                                                                                | Remote Controller Selection                                                                                                    | 12                                                                                                    |
|                                                                                | Lock Status Activation                                                                                                    | 13                                                                                                    |
|                                                                                | LUCK SIdius Activation                                                                                                    | 13                                                                                                    |
|                                                                                | Push-Puli Activation                                                                                                    | 13                                                                                                    |
|                                                                                | Selection Of Burn Type                                                                                                    | 13                                                                                                    |
|                                                                                | Quitting The Menu                                                                                                    | 13                                                                                                    |
| 8.1                                                                            | LOCKING PROCEDURE                                                                                                    | 14                                                                                                    |
|                                                                                | 811 Enablina                                                                                                    | 11                                                                                                    |
|                                                                                | 0.1.1 Ellabiling                                                                                                    | 11                                                                                                    |
| -                                                                              |                                                                                                    | 14                                                                                                    |
| 8.2                                                                            | GAS FLOW ADJUSTMENT                                                                                                    | 15                                                                                                    |
| 9                                                                              | ALARMS MANAGEMENT                                                                                                    | 15                                                                                                    |
|                                                                                | AL HEA                                                                                                    | 15                                                                                                    |
|                                                                                |                                                                                                    | 15                                                                                                    |
| 10                                                                             |                                                                                                    | 1J                                                                                                    |
| 10                                                                             | WELDING SETTINGS                                                                                                    | 10                                                                                                    |
| 10.                                                                            | 1 ELECTRODE WELDING (MMA)                                                                                                    | 16                                                                                                    |
|                                                                                | 10.1.1 MMA Parameters Setting (1st Level)                                                                                                    |                                                                                                    |
|                                                                                | 10.1.2 MMA Parameters Setting (2nd Level)                                                                                                    | 16                                                                                                    |
| 10                                                                             |                                                                                                    | 1/                                                                                                    |
| 10.                                                                            | 2 DC TIG WELDING                                                                                                    | 10                                                                                                    |
|                                                                                | 10.2.1 DC TIG MMA Parameters Setting (1st Level)                                                                                                    | 16                                                                                                    |
|                                                                                | 10.2.2 DC TIG Parameters Setting (GAS menu)                                                                                                    | 17                                                                                                    |
| 10                                                                             | 3 MIG/MAG WELDING                                                                                                    | 17                                                                                                    |
| 10.                                                                            | 10.2.1 Cotting MIC/MAC parameters (Main Wolding                                                                                                    |                                                                                                    |
|                                                                                |                                                                                                    |                                                                                                    |
|                                                                                | Parameters)                                                                                                    | 17                                                                                                    |
|                                                                                | 10.3.2 MIG/MAG Parameters Setting (2nd Level)                                                                                                    |                                                                                                    |
|                                                                                | 10.3.3 MIG/MAG Parameters Setting (GAS menu)                                                                                                    | 18                                                                                                    |
| 11                                                                             |                                                                                                    | 10                                                                                                    |
| 11                                                                             |                                                                                                    | 10                                                                                                    |
|                                                                                | MiviA weiging current                                                                                                    | 19                                                                                                    |
|                                                                                | Hot-Start                                                                                                    | 19                                                                                                    |
|                                                                                | Hot-Start                                                                                                    | 19                                                                                                    |
|                                                                                | Burn-Back                                                                                                    | 19                                                                                                    |
|                                                                                | Motor Slopo                                                                                                    |                                                                                                    |
|                                                                                | IVIULUI-SIUNE                                                                                                    | 19                                                                                                    |
|                                                                                | Soft-Start                                                                                                    | 19<br>19                                                                                                    |
|                                                                                | Soft-Start                                                                                                    | 19<br>19<br>10                                                                                                    |
|                                                                                | Soft-Start<br>Crater-Filler                                                                                                    | 19<br>19<br>19<br>10                                                                                                    |
|                                                                                | Soft-Start<br>Crater-Filler<br>3 Levels Slope                                                                                                    | 19<br>19<br>19<br>19<br>19                                                                                                    |
|                                                                                | Soft-Start<br>Crater-Filler<br>3 Levels Slope                                                                                                    | 19<br>19<br>19<br>19<br>19                                                                                                    |
|                                                                                | Soft-Start<br>Crater-Filler<br>3 Levels Slope<br>Arc-Force<br>Maximum TIG welding current                                                                                                    | 19<br>19<br>19<br>19<br>19<br>19<br>19                                                                                                    |
|                                                                                | Soft-Start<br>Crater-Filler<br>3 Levels Slope<br>Arc-Force<br>Maximum TIG welding current<br>Post-gas time                                                                                                    | 19<br>19<br>19<br>19<br>19<br>19<br>19                                                                                                    |
|                                                                                | Soft-Start<br>Crater-Filler<br>3 Levels Slope.<br>Arc-Force<br>Maximum TIG welding current<br>Post-gas time<br>Post-gas time                                                                                                    | 19<br>19<br>19<br>19<br>19<br>19<br>19<br>19<br>19                                                                                                    |
|                                                                                | Soft-Start<br>Crater-Filler<br>3 Levels Slope.<br>Arc-Force<br>Maximum TIG welding current<br>Post-gas time<br>Post-gas time<br>Pre-gas time                                                                                                    | 19<br>19<br>19<br>19<br>19<br>19<br>19<br>19<br>19<br>19<br>19                                                                                                    |
|                                                                                | Soft-Start<br>Crater-Filler<br>3 Levels Slope.<br>Arc-Force<br>Maximum TIG welding current<br>Post-gas time<br>Post-gas time<br>Pre-gas time<br>Remote controller selection                                                                                                    | 19<br>19<br>19<br>19<br>19<br>19<br>19<br>19<br>19<br>19<br>19<br>20                                                                                                    |
|                                                                                | Soft-Start<br>Crater-Filler<br>3 Levels Slope.<br>Arc-Force<br>Maximum TIG welding current<br>Post-gas time<br>Post-gas time<br>Pre-gas time<br>Remote controller selection<br>Lock status activation                                                                                                    | 19<br>19<br>19<br>19<br>19<br>19<br>19<br>19<br>19<br>19<br>19<br>19<br>19<br>                                                                                                    |
|                                                                                | Soft-Start<br>Crater-Filler<br>3 Levels Slope.<br>Arc-Force<br>Maximum TIG welding current<br>Post-gas time<br>Pre-gas time<br>Pre-gas time<br>Remote controller selection<br>Lock status activation.<br>Push-pull activation                                                                                                    | 19<br>19<br>19<br>19<br>19<br>19<br>19<br>19<br>19<br>19<br>19<br>19<br>19<br>                                                                                                    |
|                                                                                | Soft-Start         Crater-Filler         3 Levels Slope         Arc-Force         Maximum TIG welding current         Post-gas time         Post-gas time         Pre-gas time         Pre-gas time         Remote controller selection         Lock status activation         Push-pull activation         Selection of burn type                                                                                                    | 19<br>19<br>19<br>19<br>19<br>19<br>19<br>19<br>19<br>19<br>20<br>20<br>20<br>20<br>20                                                                                                    |
| 10                                                                             | Soft-Start         Crater-Filler         3 Levels Slope         Arc-Force         Maximum TIG welding current         Post-gas time         Post-gas time         Pre-gas time         Pre-gas time         Remote controller selection         Lock status activation         Push-pull activation         Selection of burn type         LORS                                                                                                    | 19<br>19<br>19<br>19<br>19<br>19<br>19<br>19<br>19<br>19<br>19<br>19<br>19<br>19<br>19<br>19<br>19<br>19<br>19<br>19<br>19<br>19<br>19<br>19<br>19<br>19<br>19<br>19<br>19<br>19<br>19<br>19<br>19<br>19<br>19<br>19<br>19<br>19<br>19<br>19<br>19<br>19<br>                           |
| 12                                                                             | Soft-Start<br>Crater-Filler<br>3 Levels Slope<br>Arc-Force<br>Maximum TIG welding current<br>Post-gas time<br>Pre-gas time<br>Pre-gas time<br>Remote controller selection<br>Lock status activation<br>Push-pull activation<br>Selection of burn type<br>JOBS MANAGEMENT                                                                                                    | 19<br>19<br>19<br>19<br>19<br>19<br>19<br>19<br>19<br>19<br>19<br>19<br>20<br>20<br>20<br>20<br>20                                                                                                    |
| <b>12</b><br>12.                                                               | Soft-Start<br>Crater-Filler<br>3 Levels Slope<br>Arc-Force<br>Maximum TIG welding current<br>Post-gas time<br>Pre-gas time<br>Remote controller selection<br>Lock status activation<br>Push-pull activation<br>Selection of burn type<br>JOBS MANAGEMENT<br>1 SAVING A JOB                                                                                                    | 19<br>19<br>19<br>19<br>19<br>19<br>19<br>19<br>19<br>19<br>19<br>19<br>19<br>19<br>19<br>19<br>19<br>19<br>19<br>19<br>19<br>19<br>19<br>19<br>19<br>19<br>19<br>19<br>19<br>19<br>19<br>19<br>19<br>19<br>19<br>19<br>19<br>19<br>19<br>20<br>20<br>20<br>20<br>20<br>20<br>20<br>20 |
| <b>12</b><br>12.<br>12.                                                        | Soft-Start<br>Crater-Filler<br>3 Levels Slope<br>Arc-Force<br>Maximum TIG welding current<br>Post-gas time<br>Pre-gas time<br>Pre-gas time<br>Remote controller selection<br>Lock status activation<br>Push-pull activation<br>Selection of burn type<br>JOBS MANAGEMENT<br>SAVING A JOB<br>2 LOADING A USER JOB OF FACTORY SET JOB                                                                                                    | 19<br>19<br>19<br>19<br>19<br>19<br>19<br>19<br>19<br>19<br>19<br>19<br>19<br>19<br>19<br>19<br>19<br>19<br>19<br>19<br>19<br>19<br>19<br>19<br>19<br>                                                                                                    |
| <b>12</b><br>12.<br>12.<br>12.                                                 | Soft-Start         Crater-Filler         3 Levels Slope         Arc-Force         Maximum TIG welding current         Post-gas time         Post-gas time         Pre-gas time         Pre-gas time         Pre-gas time         Push-pull activation         Selection of burn type         JOBS MANAGEMENT         1         SAVING A JOB         2       LOADING A USER JOB OF FACTORY SET JOB         3         DELETING A JOB                                                                                                    | 19<br>19<br>19<br>19<br>19<br>19<br>19<br>19<br>19<br>19<br>19<br>19<br>19<br>19<br>19<br>19<br>19<br>19<br>19<br>19<br>19<br>19<br>19<br>19<br>19<br>                                                                                                    |
| <b>12</b><br>12.<br>12.<br>12.                                                 | Soft-Start                                                                                                    | 19<br>19<br>19<br>19<br>19<br>19<br>19<br>19<br>19<br>19<br>19<br>19<br>19<br>19<br>19<br>19<br>19<br>19<br>19<br>19<br>19<br>19<br>19<br>19<br>19<br>19<br>19<br>19<br>19<br>19<br>19<br>19<br>19<br>19<br>19<br>19<br>                                                               |
| 12<br>12<br>12<br>12<br>12<br>13                                               | Soft-Start         Crater-Filler         3 Levels Slope         Arc-Force         Maximum TIG welding current         Post-gas time         Post-gas time         Pre-gas time         Pre-gas time         Pre-gas time         Push-pull activation         Selection of burn type         JOBS MANAGEMENT         1       SAVING A JOB         2       LOADING A USER JOB OF FACTORY SET JOB         3       DELETING A JOB         TORCH TRIGGER MODES                                                                                                    | 19<br>19<br>19<br>19<br>19<br>19<br>19<br>19<br>19<br>19<br>19<br>19<br>20<br>20<br>20<br>20<br>20<br>20<br>21<br>21<br>21<br>21                                                                                                    |
| <b>12</b><br>12.<br>12.<br>12.<br>13<br>13.                                    | Soft-Start         Crater-Filler         3 Levels Slope         Arc-Force         Maximum TIG welding current         Post-gas time         Post-gas time         Pre-gas time         Remote controller selection         Lock status activation         Push-pull activation         Selection of burn type         JOBS MANAGEMENT         1       SAVING A JOB         2       LOADING A USER JOB OF FACTORY SET JOB         3       DELETING A JOB         TORCH TRIGGER MODES         1       2T LIFT-ARC WELDING                                                                                                    | 19<br>19<br>19<br>19<br>19<br>19<br>19<br>19<br>19<br>19<br>20<br>20<br>20<br>20<br>20<br>20<br>21<br>21<br>21<br>21<br>22<br>22                                                                                                    |
| 12<br>12.<br>12.<br>12.<br>13<br>13.<br>13.                                    | Soft-Start         Crater-Filler         3 Levels Slope         Arc-Force         Maximum TIG welding current         Post-gas time         Post-gas time         Pre-gas time         Remote controller selection         Lock status activation         Push-pull activation         Selection of burn type         JOBS MANAGEMENT         1       SAVING A JOB         2       LOADING A USER JOB OF FACTORY SET JOB         3       DELETING A JOB         TORCH TRIGGER MODES         1       2T LIFT-ARC WELDING         2       4T LIFT-ARC WELDING                                                                                | 19<br>19<br>19<br>19<br>19<br>19<br>19<br>19<br>19<br>19<br>19<br>20<br>20<br>20<br>20<br>20<br>20<br>20<br>21<br>21<br>21<br>21<br>21<br>22<br>22<br>22                                                                                                    |
| 12<br>12.<br>12.<br>13<br>13.<br>13.<br>13.<br>13.                             | Soft-Start         Crater-Filler         3 Levels Slope         Arc-Force         Maximum TIG welding current         Post-gas time         Post-gas time         Pre-gas time         Remote controller selection         Lock status activation         Push-pull activation         Selection of burn type         JOBS MANAGEMENT         1       SAVING A JOB         2       LOADING A USER JOB OF FACTORY SET JOB         3       DELETING A JOB         1       2T LIFT-ARC WELDING         2       4T LIFT-ARC WELDING         3       2T MIG/MAG WELDING                                                                         | 19<br>19<br>19<br>19<br>19<br>19<br>19<br>19<br>19<br>20<br>20<br>20<br>20<br>20<br>20<br>21<br>21<br>21<br>21<br>21<br>21<br>22<br>22<br>22<br>22                                                                                                    |
| 12<br>12.<br>12.<br>13<br>13.<br>13.<br>13.                                    | Soft-Start         Crater-Filler         3 Levels Slope         Arc-Force         Maximum TIG welding current         Post-gas time         Post-gas time         Pre-gas time         Remote controller selection         Lock status activation         Push-pull activation         Selection of burn type         JOBS MANAGEMENT         1       SAVING A JOB         2       LOADING A USER JOB OF FACTORY SET JOB         3       DELETING A JOB         1       2T LIFT-ARC WELDING         2       4T LIFT-ARC WELDING         3       2T MIG/MAG WELDING                                                                         | 19<br>19<br>19<br>19<br>19<br>19<br>19<br>19<br>19<br>19<br>19<br>20<br>20<br>20<br>20<br>20<br>21<br>21<br>21<br>21<br>21<br>22<br>22<br>22<br>22<br>22                                                                                                    |
| <b>12</b><br>12.<br>12.<br><b>13</b><br>13.<br>13.<br>13.<br>13.               | Soft-Start         Crater-Filler         3 Levels Slope         Arc-Force         Maximum TIG welding current         Post-gas time         Post-gas time         Pre-gas time         Remote controller selection         Lock status activation         Push-pull activation         Selection of burn type         JOBS MANAGEMENT         1       SAVING A JOB         2       LOADING A USER JOB OF FACTORY SET JOB         3       DELETING A JOB         2       LOADING A USER MODES         1       2T LIFT-ARC WELDING         2       4T LIFT-ARC WELDING         3       2T MIG/MAG WELDING         4       4T MIG/MAG WELDING |                                                                                                    |
| <b>12</b><br>12.<br>12.<br><b>13</b><br>13.<br>13.<br>13.<br>13.<br>13.<br>13. | Soft-Start         Crater-Filler         3 Levels Slope         Arc-Force         Maximum TIG welding current         Post-gas time         Post-gas time         Pre-gas time         Remote controller selection         Lock status activation         Push-pull activation         Selection of burn type         JOBS MANAGEMENT         1       SAVING A JOB         2       LOADING A USER JOB OF FACTORY SET JOB         3       DELETING A JOB         2       LOADING A USER MODES         1       2T LIFT-ARC WELDING         2       4T LIFT-ARC WELDING         3       2T MIG/MAG WELDING         4       4T MIG/MAG WELDING | 19<br>19<br>19<br>19<br>19<br>19<br>19<br>19<br>19<br>19<br>19<br>19<br>19<br>19<br>19<br>                                                                                                    |

| 15   | SPAR  | E PARTS                  | 24 |
|------|-------|--------------------------|----|
| 15.1 | MI    | CRO 300                  |    |
| 15.2 | WI    | RE FEEDER                |    |
| 15.3 | WI    | RE FEEDER ROLLS          |    |
| 16   | ELEC  | TRICAL DIAGRAM           |    |
| 16.1 | MI    | CRO 300                  |    |
| 16.2 | RE    | MOTE CONTROLLER          |    |
| 10   | 6.2.1 | Rc03: Electrical Diagram |    |
| 10   | 6.2.2 | Rc04: Electrical Diagram |    |
| 10   | 6.2.3 | Rc05: Electrical Diagram |    |
| 10   | 6.2.4 | Rc06: Electrical Diagram |    |

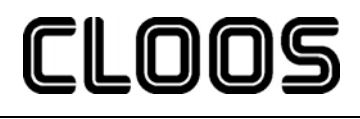

## 1 INTRODUCTION

## 🛆 🔟 IMPORTANT

This handbook must be consigned to the user prior to installation and commissioning of the unit.

Read the "General prescriptions for use" handbook supplied separately from this handbook before installing and commissioning the unit.

The meaning of the symbols in this manual and the associated precautionary information are given in the "General prescriptions for use".

If the "General prescriptions for use" are not present, it is mandatory to request a replacement copy from the manufacturer or from your dealer.

Retain these documents for future consultation.

| • | This symbol<br>result of a | ol identifies an action that occurs automatically | as a |
|---|----------------------------|---------------------------------------------------|------|
|   | result of a                |                                                   |      |

KFY

This symbol identifies additional information or a reference to
 a different section of the manual containing the associated information.

§ This symbol identifies a reference to a chapter of the manual

This symbol accompanies important information concerning the execution of the relevant operations

Micro 300 is a compact and rugged three-phase, synergic inverter power source for MIG/MAG, MMA and TIG Lift welding.

Easy to transport, only 22kg , it is the best option for maintenance and repair on fi eld, shipyard and off -shore operations.

Polarity change allows welding with self shielded wires.

Innovative unique HAC (Hybrid Arc Control) supplies a soft and very stable MIG-MAG arc with excellent weld bead quality and minimal spattering in any working conditions.

3T Mode allows both Hot Start and Crater Filler current setting, for optimal penetration at start and crater filling at bead's end.

Additional parameters, Motor Slope, Soft Start, Burn Back and Post Gas are included for perfect arc ignition and optimum wire cutting at the end of welding.

Microprocessor, inverter technology, digital displays, synergic curves and memory locations for customized welding parameters assure complete welding process repeatability. The inductance can be adjusted electronically by means of the user interface in order to optimize the arc.

A perfect wire feeding is guaranteed thanks to a 4-rolls motor drive included in Micro 300.

The welding modes and procedures available are those indicated in the table.

|         | Mode        |      | PROCEDURE            |
|---------|-------------|------|----------------------|
| P       | MMA         |      |                      |
|         |             | Į    | 2 STEP LIFT-ARC (2T) |
| <i></i> | TIG DC LIFT | ŨÛ   | 4 STEP LIFT-ARC (4T) |
|         |             | Į    | 2 STEP (2T)          |
| 5       | MIG/MAG     | ŨÛ   | 4 STEP (4T)          |
| -       |             | لكرك | 3 LEVELS             |

Accessories that can be connected to the unit:

 manual remote controller for remote adjustment of the welding current.

## 2 FRONT PANEL

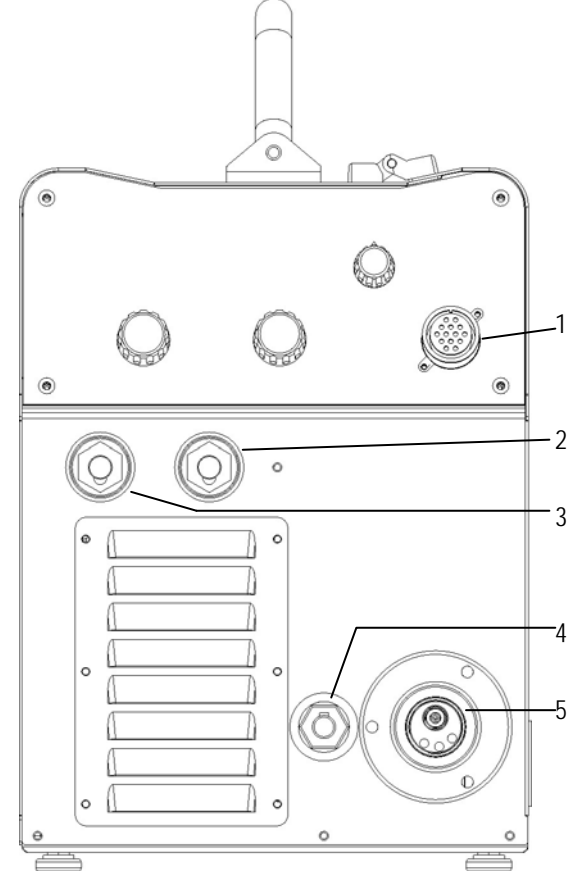

1: Connector for remote control.

2: Positive pole welding socket.

3: Negative pole welding socket.

4: Polarity selector cable.

5: EURO TORCH welding socket.

## 3 REAR PANEL

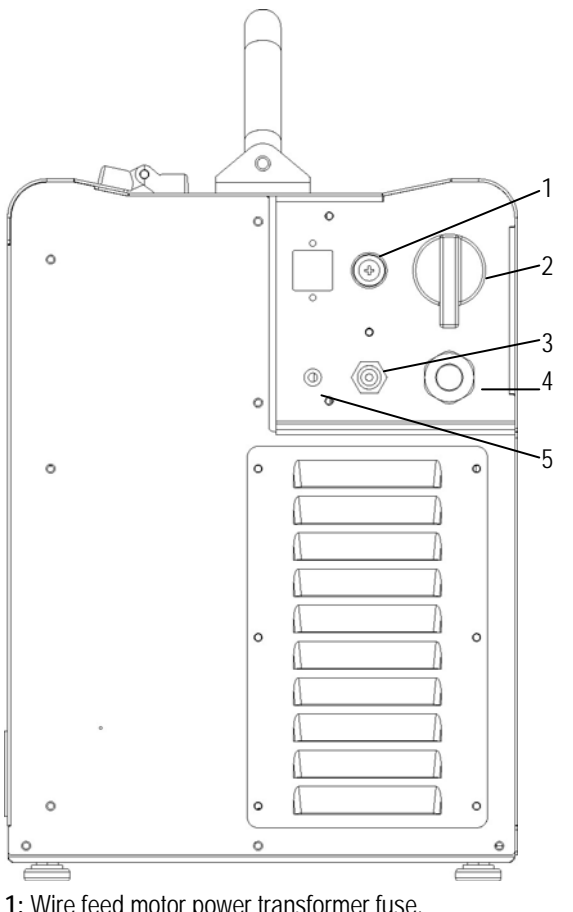

| Гүре     | Delayed acting (T) |  |  |  |
|----------|--------------------|--|--|--|
| Amperage | 630mA              |  |  |  |
| Voltage  | 500V               |  |  |  |

3.5m

Not supplied

2: Welding power source ON/OFF switch.

3: Connector for gas pipe leading from cylinder.

4: Power cable

TOTAL LENGTH (INCLUDING INTERNAL PART)

NUMBER AND CROSS SECTION OF 4x2,5mm<sup>2</sup>

TYPE OF PLUG SUPPLIED

5: Mains protection ON LED.

## 4 INSTALLATION

## 4.1 CONNECTIONS TO THE ELECTRICAL MAINS NETWORK

The characteristics of the mains power supply to which the equipment shall be connected are given in the section entitled "technical data" on page 23.

The machine can be connected to motorgenerators provided their voltage is stabilised.

Connect/disconnect the various devices with the machine switched off.

## 4.2 PREPARING FOR MMA WELDING

- 1. Turn the switch "OFF" (equipment switched off).
- 2. Connect the power cable to the power outlet.
- 3. Choose the electrode based on the type of material and thickness of the workpiece to be welded.
- 4. Insert the electrode in the electrode holder.
- 5. Connect the plug of the electrode holder clamp to the welding socket on the basis of the polarity required by the type of electrode in question.
- 6. Connect the plug of the ground clamp to the welding socket on the basis of the polarity required.
- 7. Connect the earth clamp to the workpiece being processed.

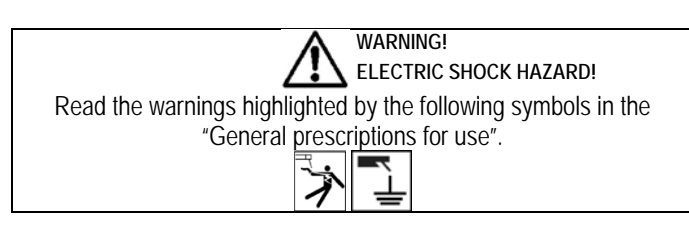

8. Set the welding power source ON/OFF switch to "I" (unit powered).
 9. Use the selector in the spool housing to select MMA welding mode.

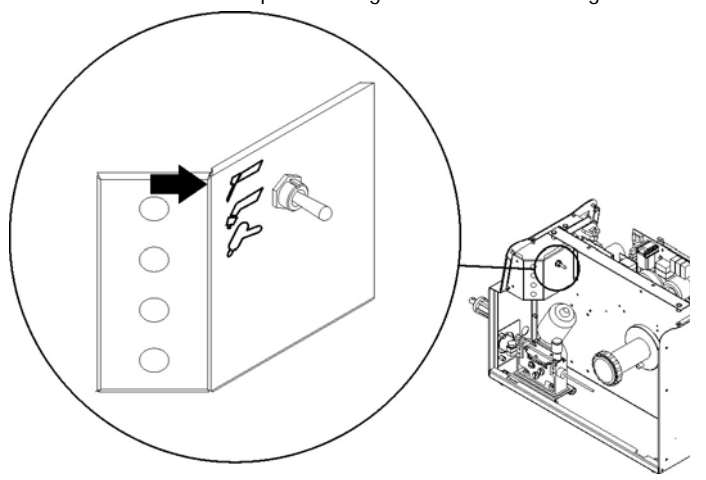

- 10. Set the required welding parameter values on the user interface.
- 11. The system is ready to start welding.

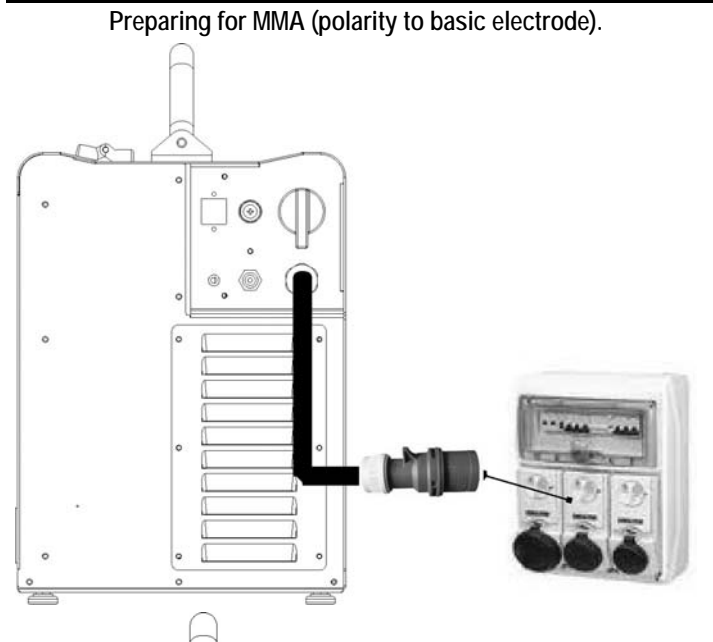

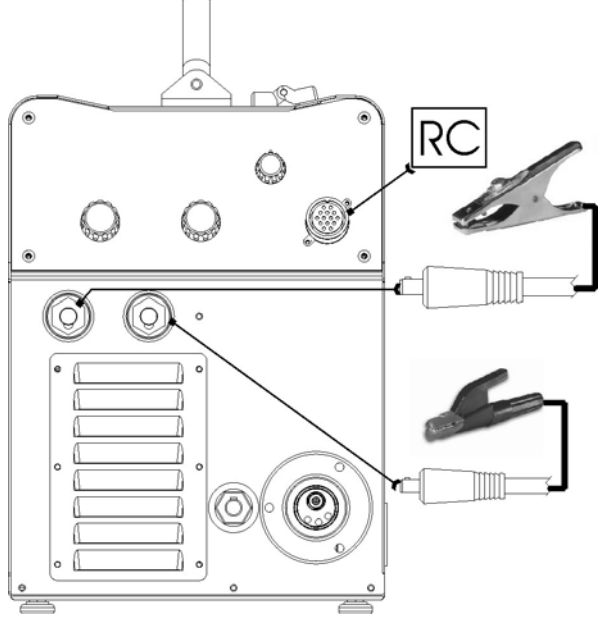

## 4.3 PREPARING FOR TIG WELDING

- 1. Set the welding power source ON/OFF switch to "O" (unit deenergized).
- 2. Plug the power cable plug into a mains socket outlet.
- 3. Connect the gas hose from the welding gas cylinder to the relative socket.
- 4. Open the cylinder gas valve.
- 5. Choose the electrode on the basis of the type of material to be welded and the thickness of the workpiece.
- 6. Insert the electrode in the TIG torch.
- 7. Connect the TIG torch plug to the EURO TORCH welding socket
- 8. Connect the plug of the polarity selector cable to the welding socket on the basis of the polarity required.
- 9. Connect the plug of the ground clamp to the welding socket on the basis of the polarity required.
- 10. Connect the earth clamp to the workpiece being processed.
- 11. Set the welding power source ON/OFF switch to "I" (unit powered).
- 12. Use the selector in the spool housing to select TIG welding mode.

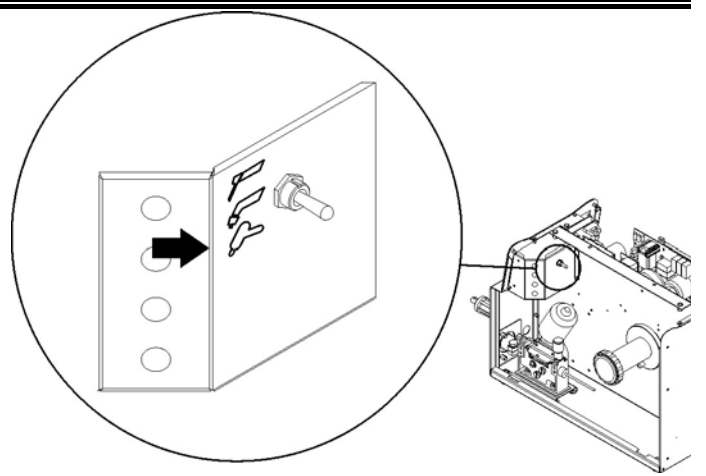

- 13. Select the torch trigger procedure on the user interface.
- 14. Press the torch trigger with the torch well clear of any metal parts. This serves to open the gas solenoid valve without striking the welding arc.
- 15. Use the flow control valve to adjust the flow of gas as required while the gas is flowing out.
- 16. Set the required welding parameter values on the user interface..
- 17. The system is ready to start welding.

## Preparing for TIG (polarity for tungsten electrode)

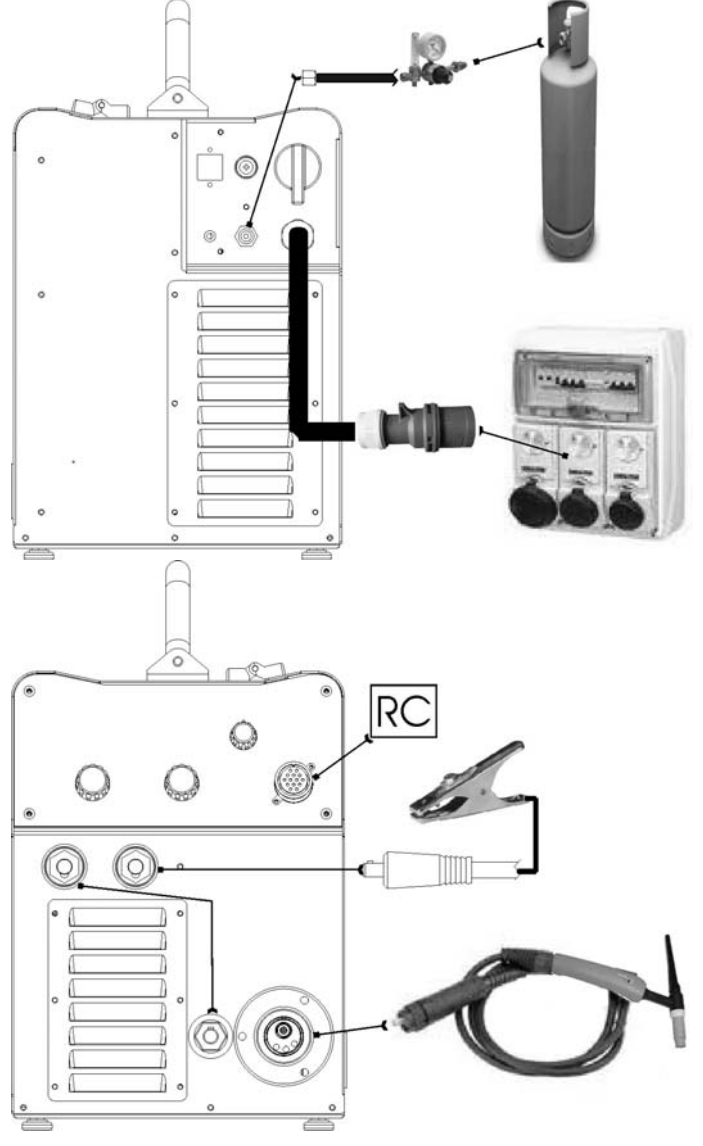

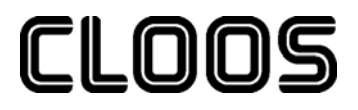

## 4.4 PREPARING FOR MIG/MAG WELDING

- WIRE SPOOL POSITIONING
- 1. Open the unit side door to gain access to the spool compartment.
- 2. Unscrew the cap of the spool holder.

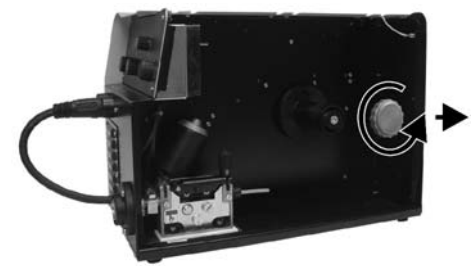

3. If necessary, fit an adapter for the wire spool.

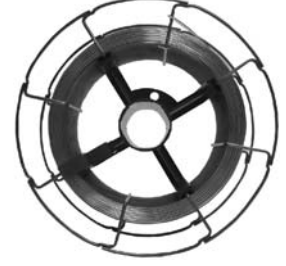

- Choose the wire on the basis of the workpiece thickness and material type.
- 5. Fit the spool in the spool holder, ensuring it is located correctly.

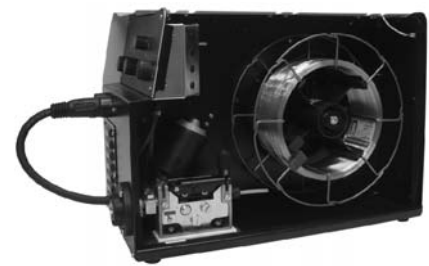

6. Adjust the spool holder braking system by tightening/loosening the screw in such a way that the wire feed force is not excessive and when the spool stops rotating no excess wire is released.

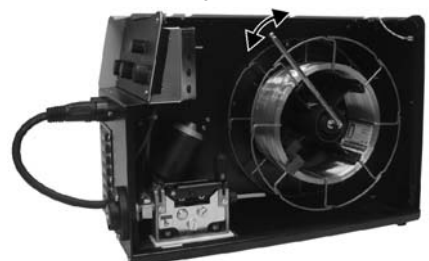

7. Refit the plug.

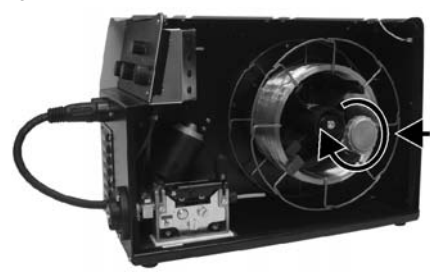

- POSITIONING THE WIRE IN THE WIRE FEEDER
- 1. Lower the wire feeder pressure devices.

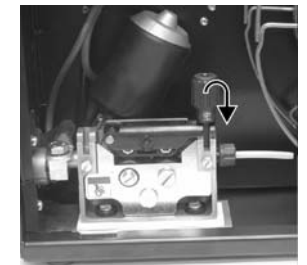

- 2. Raise the wire feeder pressure arms.
- 3. Remove the protective cover.

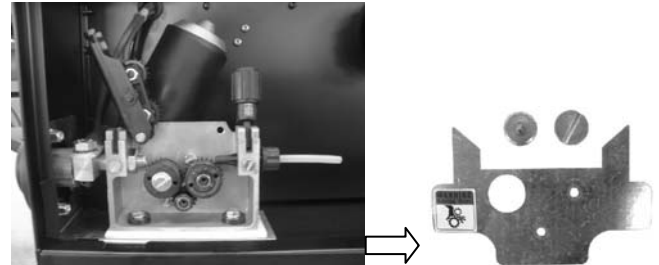

- 4. Check that the feed rolls are suitable for the wire gauge
- § 15.2
- The diameter of the roll groove must be compatible with the diameter of the welding wire

The roll must be of suitable shape in relation to the composition of the wire material

The groove must feature a "U" profile for soft materials (Aluminium and its alloys, CuSi3).

The groove must be "V" shaped for harder materials (SG2-SG3, stainless steels)

Rolls with a knurled groove profile are available for flux-cored wire.

- 5. Feed the wire between the wire feeder rolls and insert it into the MIG/MAG TORCH connector plug.
- (1) Make sure the wire is located correctly in the roll grooves.

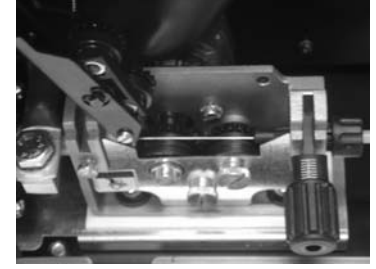

- 6. Close the wire feeder pressure arms.
- 7. Adjust the pressure system so that the arms press the wire with a force that does not deform it while also ensuring constant feed rate without slipping.

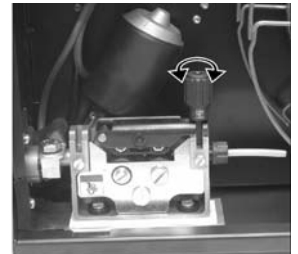

- 8. Refit the protective cover.
- 9. Close the spool compartment door in the side of the unit.

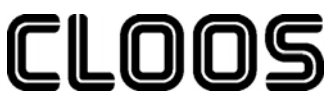

## CONNECTIONS TO SOCKETS

- Set the welding power source ON/OFF switch to "O" (unit deenergized).
- 2. Plug the power cable plug into a mains socket outlet.
- 3. Connect the gas hose from the welding gas cylinder to the relative socket.
- 4. Open the cylinder gas valve.
- 5. Connect the MIG/MAG torch plug to the EURO TORCH welding socket.
- 6. Connect the plug of the ground clamp to the welding socket on the basis of the polarity required.
- 7. Connect the plug of the polarity selector cable to the welding socket on the basis of the polarity required.
- 8. Connect the earth clamp to the workpiece being processed.
- 9. Set the welding power source ON/OFF switch to "I" (unit powered).
- 10. Use the selector in the spool housing to select MIG/MAG welding mode.

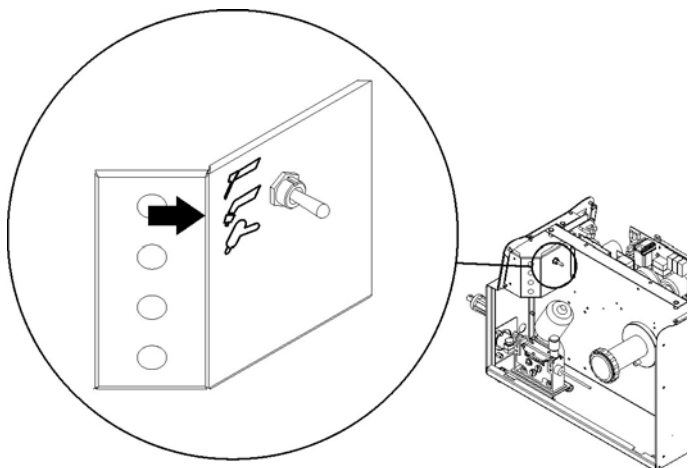

- 11. Feed the wire through the torch until it protrudes from the tip, pressing button () on the unit front panel.
- 12. Select the torch trigger procedure on the user interface.
- Press the torch trigger with the torch well clear of any metal parts. This serves to open the gas solenoid valve without striking the welding arc.
- 14. Use the flow control valve to adjust the flow of gas as required while the gas is flowing out.
- 15. Set the required welding parameter values on the user interface..
- 16. On connecting and enabling a remote controller [RC] certain settings can be modified from said controller without having to take action on the user interface of the welding power source.
- 17. The system is ready to start welding.

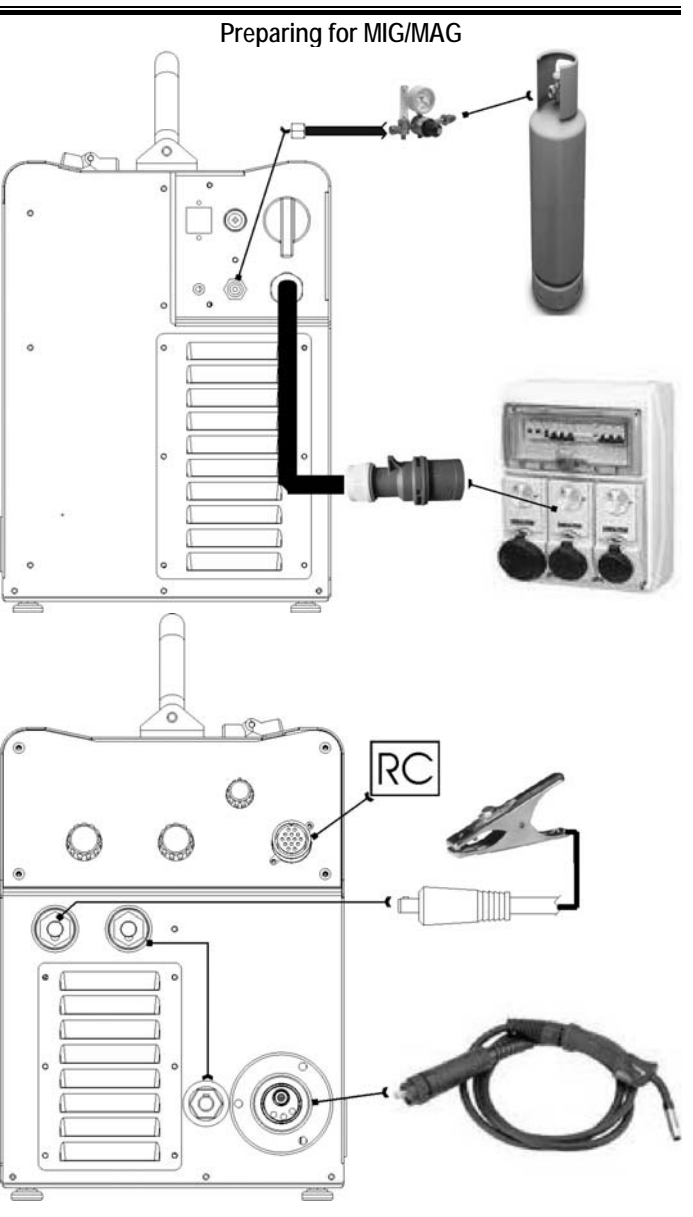

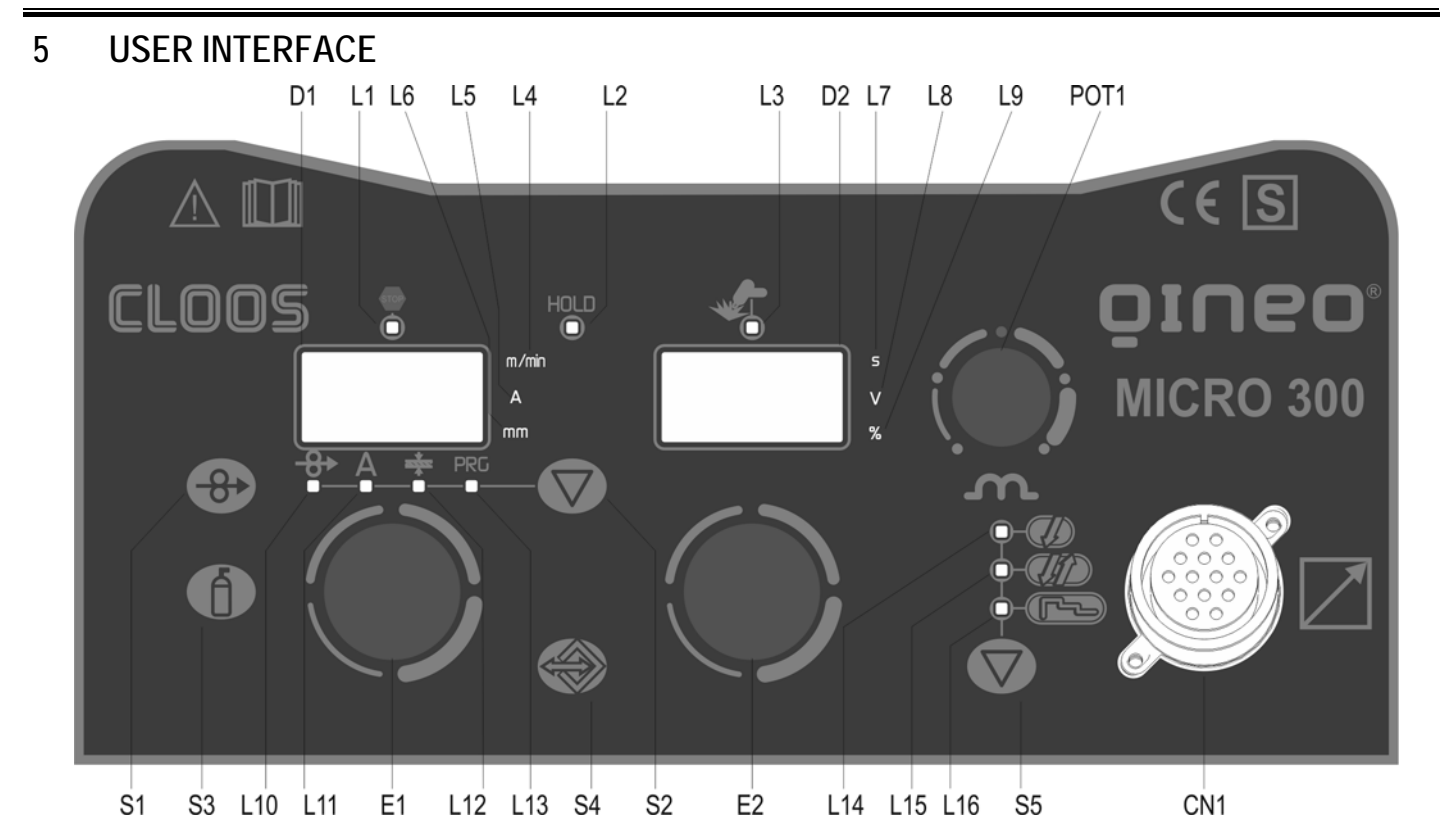

| Code | Name                                        | Symbol         | Description                                                                                                    |  |
|------|---------------------------------------------|----------------|----------------------------------------------------------------------------------------------------|--|
| 11   |                                             |                | This LED illuminates to show an anomaly in the operating conditions.                                                       |  |
| L1   | ALARINI                                     | STOP           | (i) §9                                                                                                    |  |
| L2   | MEASURED VALUE                              | HOLD           | When this LED illuminates the last voltage and current values measured during welding will be shown on displays D1-<br>D2. |  |
|      |                                             |                | ${f i}$ The LED switches off when a new welding procedure is started, or when any of the welding settings is modified.     |  |
| L3   | SOCKETS POWERED                             | ÷              | This LED illuminates to confirm the presence of power on the output sockets.                                               |  |
| L4   | UNIT OF MEASUREMENT IN<br>METRES PER MINUTE | m/mir          | Illuminates to show that the value on display D1 is expressed in metres per minute.                                        |  |
| L5   | UNIT OF MEASUREMENT IN<br>AMPERES           | Α              | When this LED illuminates the Amperes value is shown on display D1.                                                        |  |
| L6   | UNIT OF MEASUREMENT IN mm                   | mm             | This LED indicates that the value shown on D1 is in mm                                                                     |  |
| L7   | UNIT OF MEASUREMENT IN<br>SECONDS           | S              | This LED indicates that the value shown on D2 is in seconds or milliseconds                                                |  |
| L8   | UNIT OF MEASUREMENT IN VOLTS                | V              | When this LED illuminates a Voltage value is shown on display D2.                                                          |  |
| L9   | UNIT OF MEASUREMENT IN %                    | %              | This LED indicates that the value shown on D2 is in a percentage                                                           |  |
| L10  | WIRE FEED RATE                              | <del>-8•</del> | Illuminates to show that the wire feed rate value can be set on display D1                                                 |  |
| L11  | AMPERES                                     | Α              | Illuminates to show that the welding current value in Amperes can be set on display D1                                     |  |
|      |                                             |                | Illuminates to confirm the possibility of setting the recommended base material thickness is displayed on D1.              |  |
| L12  | THICKNESS                                   | <u>entre</u>   | Reference is made to "T" fillet welds on identical thicknesses.                                                            |  |
|      |                                             |                | The relative value is purely guideline.                                                                                    |  |
| L13  | PROGRAMS                                    | PRG            | Illuminates to show that the required Synergic welding program can be set                                                  |  |
| L14  | TWO TIMES PROCEDURE                         | Ţ              | This LED illuminates to show that the torch trigger 2 times procedure is selected.                                         |  |
|      |                                             | U U            | ( <b>i</b> ) §. 13.1                                                                                                    |  |
| L15  | FOUR TIMES PROCEDURE                        | ŨÛ             | This LED illuminates to show that the torch trigger 4 times procedure is selected.<br>(i) §. 13.2                          |  |
|      |                                             |                | This LED illuminates to show that the torch trigger 3 Level procedure is selected.                                         |  |
| L16  | THREE LEVEL PROCEDURE                       | لمحك           | <ul> <li>The procedure can be activated in synergic programs in MIG/MAG mode.</li> <li>§. 13.5</li> </ul>                  |  |

| Code | Name                              | Symbol             | Description                                                                                                    |
|------|-----------------------------------|--------------------|----------------------------------------------------------------------------------------------------|
| D1   |                                   |                    | Parameters/functions setting<br>Manual MIG/MAG mode<br>The display shows the programmed wire feed rate.<br>Synergic MIG/MAG mode<br>The display shows the value of the selected main welding parameter.                                                                                                    |
|      |                                   |                    | The main welding parameters can be selected with button S2                                                                                                    |
|      |                                   |                    | Programs setting The display shows the message P "program no."                                                                                                    |
|      | AMPERES DISPLAY                   |                    | Welding           The display shows the effective amperes value during welding           The display shows the variation of the main welding parameter.           (1)           The main welding parameter is selected with button S2 and can be set using encoder E1           Menu function           The display shows the acronym of the parameter or function to be adjusted           HOLD function                                                                                                    |
|      |                                   |                    | The display shows the latest measured current value                                                                                                    |
|      |                                   |                    | Parameters/functions setting<br>Manual and Synergic MIG/MAG mode<br>The display shows the programmed voltage                                                                                                    |
|      |                                   |                    | Programs setting                                                                                                    |
|      |                                   |                    | The display shows the acronym of the material to be welded on the basis of the selected synergic curve                                                                                                    |
| D2   | VOLTAGE DISPLAY                   |                    | Welding         The display shows the effective voltage value during welding         The display shows the arc correction value imposed by the operator with respect to the default value of the synergic curve.         Image: Correction is performed by means of encoder E2.         0.0 V is the default value for horizontal or frontal welding.         Image: Correction is performed by means of encoder E2.         0.0 V is the default value for horizontal or frontal welding.         Image: Correction is performed by means of encoder E2.         0.0 V is the default value for horizontal or frontal welding.         Image: Correction is performed by means of encoder E2.         0.0 V is the default value for horizontal or frontal welding.         Image: Correction is performed by means of encoder E2.         0.0 V is the default value for horizontal or frontal welding.         Image: Correction is performed by means of encoder E2.         0.0 V is the default value for horizontal or frontal welding.         Image: Correction is performed by means of encoder E2.         0.0 V is the default value for horizontal or frontal welding.         Image: Correction is performed by means of encoder E2.         0.0 Vis the default value for horizontal or frontal welding arc.         0.0 Vis the default value for horizontal or frontal welding arc. |
|      |                                   |                    | A value <0 produces a shorter arc.<br>Menu function                                                                                                    |
|      |                                   |                    | The display shows the value of the parameter or function to be adjusted.                                                                                                    |
|      |                                   |                    | HOLD function<br>The display shows the latest measured voltage value.                                                                                                    |
| S1   | INSERTION BUTTON                  |                    | MIG/MAG mode<br>This button activates wire feed to insert it through the MIG/MAG torch.<br>The insertion speed is 1.2m/min for 3 seconds, subsequently increasing to 10m/min.<br>When the button is released wire feed is interrupted.<br>This function produces a slower feed rate and hence greater precision when inserting the wire when it enters the<br>torch norzale                                                                                                    |
|      |                                   |                    | MMA mode<br>This button is not enabled.<br>DC TIG mode<br>This button is not enabled.                                                                                                    |
| 53   | GAS BUTTON                        | Â                  | This button opens the gas solenoid valve to fill the circuit and calibrate the pressure with the regulator on the gas cylinder.                                                                                                    |
| 55   |                                   |                    | GAS menu function<br>Hold down the button for 3 seconds to open the Menu                                                                                                    |
|      |                                   |                    | MMA mode<br>This button is not enabled.                                                                                                    |
|      |                                   |                    | MIG/MAG mode<br>This button selects the torch trigger mode                                                                                                    |
|      |                                   |                    | <ol> <li>§.13</li> </ol>                                                                                                    |
| S5   | I URCH I RIGGER MODE<br>SELECTION | $\bigtriangledown$ | TIG mode<br>This button selects the torch trigger mode<br>(i) §.13                                                                                                    |

## Micro 300

| Code | Name                     | Symbol     | Description                                                                                                    |
|------|--------------------------|------------|----------------------------------------------------------------------------------------------------|
|      |                          |            | Parameters/functions setting                                                                                                    |
|      |                          |            | Manual MIG/MAG mode:<br>The button selects the parameters highlighted by illumination of the following LEDs: <b>Synergic MIG/MAG mode</b> :                                                                                                    |
| 50   |                          | $\bigcirc$ | The button selects the parameters highlighted by illumination of the following LEDs:                                                                                                    |
| 52   | PROGRAMIS BUTTON         | $\bigcirc$ | In all welding modes<br>This button provides the facility to gain access to the secondary parameters adjustment menu                                                                                                    |
|      |                          |            | Powering up the unit                                                                                                    |
|      |                          |            | <u>()</u> §8                                                                                                    |
| S4   | JOB BUTTON               |            | Press the button once to open the JOB upload menu<br>Hold down the button for 3 seconds to gain access to the JOB save/delete Menu                                                                                                    |
|      |                          |            | Parameters/functions setting                                                                                                    |
|      |                          |            | Manual MIG/MAG mode<br>The encoder sets the wire feed rate.<br>Synergic MIG/MAG mode<br>The encoder sets the main adjustment value.                                                                                                    |
| E1   | WIRE FEED RATE/SYNERGY   | ۲          | By changing the main adjustment value shown on display D1, the voltage value of the synergic curve shown on display D2 changes accordingly.                                                                                                    |
|      | PROGRAMMING              |            | Programs setting                                                                                                    |
|      |                          |            | The encoder selects the synergic program to be uploaded.                                                                                                    |
|      |                          |            | Menu function<br>The encoder selects the function or parameter to be adjusted.                                                                                                    |
|      |                          |            | Welding                                                                                                    |
|      |                          |            | The encoder selects the main welding parameter to be set.                                                                                                    |
|      |                          |            | Manual MIG/MAG mode<br>The encoder sets the welding voltage.<br>Synergic MIG/MAG mode<br>The encoder sets the arc correction.                                                                                                    |
| E2   | VOLTAGE SETTING          |            | Programs setting                                                                                                    |
|      |                          |            | The encoder selects the MIG/MAG welding program.                                                                                                    |
|      |                          |            | Menu function                                                                                                    |
|      |                          |            | The encoder sets the value of the selected function or parameter.                                                                                                    |
| POT1 | INDUCTANCE POTENTIOMETER | ٢          | Manual MIG/MAG mode<br>The potentiometer sets the inductance value<br>Synergic MIG/MAG mode<br>The potentiometer sets the inductance value from the minimum to the maximum permissible value in accordance with<br>the selected synergic curve |
| SEL1 | PROCEDURES SELECTOR      |            | Selects the welding mode                                                                                                    |
|      |                          |            |                                                                                                    |

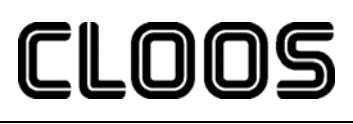

## 6 UNIT POWER-UP

Set the welding power source ON/OFF switch to "I" to switch on the unit.

- **F x.x** The message appears on displays D2 for a few seconds
  - F x.x= software version
- ⇒ A L. H E A. The message appears on displays D1-D2.
  - (1) First power-up or power-ups following a RESET procedure
    - ⇒ The welding power source sets up for welding with the factory presets
  - Subsequent power-ups
    - The welding power source sets up for welding in the latest stable welding configuration that was active at the time of power-off

## 7 RESET (LOAD FACTORY SETTINGS)

S3

 $\overline{\nabla}$ 

The reset procedure involves complete restoration of the default values, parameters and memory settings set in the factory. All memory locations will be reset and hence all your personal welding settings will be lost!

(1) The reset procedure is useful in the following cases:

Too many changes made to the welding parameters so user finds it difficult to restore defaults. Unidentified software problems that prevent the welding power source from functioning correctly.

Set the welding power source ON/OFF switch to "O" to switch the unit off.

 $\overset{\mathrm{S5}}{\bigcirc}$  Hold down both buttons simultaneously

Set the welding power source ON/OFF switch to "I" to switch on the unit.

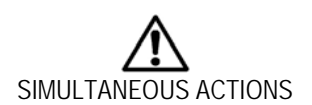

Release buttons

**TECFAC** The message appears on displays D1-D2.

(i) Wait for the memory clear procedure to terminate

## Tab. 1 Factory settings in MIG/MAG mode

| PARAMETER                   | VALUE       | UNIT OF MEASUREMENT |
|-----------------------------|-------------|---------------------|
| Wire feed rate (D1)         | 5.0         | m/min               |
| Voltage (D2)                | 20          | V                   |
| Arc Correction              | 0.0         | V                   |
| Soft-Start                  | 30          | %                   |
| Motor-Slope                 | 40          | ms                  |
| Bourn-Back                  | 26          | ms                  |
| Hot-Start                   | 130         | %                   |
| Crater-Filler               | 80          | %                   |
| 3 Levels Slope              | 0.5         | S                   |
| Post-gas time               | 0.3         | S                   |
| Pre-gas time                | 0           | S                   |
| Trigger                     | 2 Step      | Not Present         |
| Remote controller selection | OFF         | Not Present         |
| Lock status activation      | OFF         | Not Present         |
| Push-pull activation        | OFF         | Not Present         |
| Selection of burn type      | Std         | Not Present         |
| Sequences and Jobs          | All deleted | Not Present         |

52 ⑦

E2 E1 S2

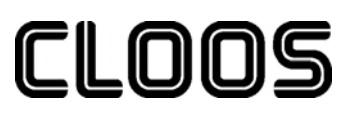

## 8 SET-UP (INITIAL SET-UP OF THE WELDING POWER SOURCE)

Set the welding power source ON/OFF switch to "O" to switch the unit off.

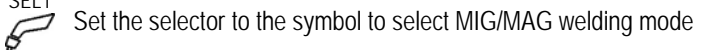

Hold down the button

Set the welding power source ON/OFF switch to "I" to switch on the unit.

- Set uP The message appears on displays D1-D2 for a few seconds
- **The acronym relative to the setting to be edited is shown on display D1**
- **• oFF** The value relative to the selected setting appears on display D2

<sup>E1</sup> Use the encoder to scroll the list of settings to edit

## (i) Tab. 2 Setup settings

Using the encoder, edit the value of the selected setting

Select "ESC" with the encoder

Press any button to save the setting and quit the Menu

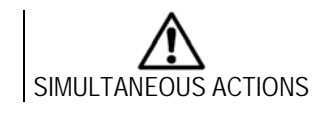

## Tab. 2 Setup settings

| SETTING                     | Acronym on D1 | Value on D2 | NOTES                                                                       |
|-----------------------------|---------------|-------------|-----------------------------------------------------------------------------|
|                             |               | oFF         | No remote controller enabled                                                |
|                             |               |             | Setting from user interface                                                 |
|                             |               |             | Enables operation of connected remote controller RC03 (1 potentiometer)     |
|                             |               |             | Wiring diagram 16.2.1 page 30                                               |
|                             |               | 3           | JOBs can be retrieved                                                       |
|                             |               |             | When a JOB is active the RC is inhibited                                    |
|                             |               |             | The JOB can only be quit from the interface panel                           |
|                             |               |             | Enables operation of connected remote controller RC04 (2 potentiometers)    |
|                             |               |             | Wiring diagram 16.2.2 page 30                                               |
|                             | -0            | 4           | JOBs can be retrieved                                                       |
| Remote Controller Selection | rC            |             | When a JOB is active the RC is inhibited                                    |
|                             |               |             | The JOB can only be quit from the interface panel                           |
|                             |               |             | Enables operation of connected remote controller RC05 (1 UP/DOWN)           |
|                             |               | F           | Wiring diagram 16.2.3 page 31                                               |
|                             |               | 5           | JOBs can be retrieved                                                       |
|                             |               |             | The JOB can be quit both from the panel and from RC                         |
|                             |               |             | Enables operation of connected remote controller RC06 (2 UP/DOWN)           |
|                             |               | 6           | Wiring diagram 16.2.4 page 31                                               |
|                             |               |             | JOBs can be retrieved                                                       |
|                             |               |             | The JOB can be quit both from the panel and from RC                         |
|                             |               | oFF         | All adjustments are disabled.                                               |
|                             |               | 1           | All adjustments are disabled with the exceptions shown in Tab. $3$ page 14. |
| Lock Status Activation      | LoC           | 2           | All adjustments are disabled with the exceptions shown in Tab. $3$ page 14. |
|                             |               |             | The Loc 3 setting becomes active only when a JOB is loaded                  |
|                             |               | 3           | All adjustments are disabled with the exceptions shown in Tab. 3 page 14.   |
|                             |               |             | When no JOB is loaded, the user interface is completely unlocked            |
| Push-Pull Activation        | PP            | oFF         | The setting activates the push-pull torch                                   |
|                             |               | on          | The setting deactivates the push-pull torch                                 |
| Selection Of Burn Type      | bb.           | SPc         | The setting activates Special burning                                       |
|                             |               | Std         | The setting activates Standard burning                                      |
| Quitting The Menu           | ESC           |             | To quit the menu select this setting and press button S1                    |
|                             |               |             |                                                                             |

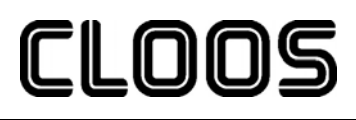

#### 8.1 LOCKING PROCEDURE

The locks are enabled only in MIG/MAG welding mode.

The procedure inhibits unit adjustments, allowing the user to modify only certain settings depending on the selected lock status.

The procedure is used to prevent accidental alteration of the unit settings and welding settings by the operator.

#### 8.1.1 ENABLING

If no locking status is selected (LoC = oFF) and if you wish to set up a limitation on use of the power source, display the Loc function in the SETUP menu.

Open the Setup menu

0

- (i) ⊃ §8
  - rC. The acronym relative to the setting to be edited is shown on display D1
    - oFF The value relative to the selected setting appears on display D2

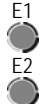

Select "LoC" with the encoder

Use the encoder to select the required lock status

- Depending on the selected Lock, certain functions will remain enabled
- (j) Tab. 3 Functions not disabled by Locks

E1 \$2 \$2 Select "ESC" with the encoder

Press any button to save the setting and quit the Menu

### Tab. 3 Functions not disabled by Locks

| LoC | User interface                                                                                                    | RC03                    | RC04                                   | RC05                             | RC06                                |
|-----|----------------------------------------------------------------------------------------------------|-------------------------|----------------------------------------|----------------------------------|-------------------------------------|
| 1   | Selection of torch trigger procedure (button S5)<br>Display of main welding parameters (button S2)<br>Arc correction (encoder E2)<br>Wire insertion (button S1)<br>Gas test (button S3)                         |                         | Arc correction<br>(Potentiometer Pot2) |                                  | Arc correction (UP/DOWN<br>lever 2) |
| 2   | Selection of torch trigger procedure (button S5)<br>Display of main welding parameters (button S2)<br>Arc correction (encoder E2)<br>Synergy (encoder E1)<br>Wire insertion (button S1)<br>Gas test (button S3) | All adjustments enabled | All adjustments enabled                | All adjustments enabled          | All adjustments enabled             |
| 3   | Selection of torch trigger procedure (button S5)<br>Display of main welding parameters (button S2)<br>JOB selection (encoder E2)<br>Wire insertion (button S1)<br>Gas test (button S3)                          |                         |                                        | Scroll JOBS (UP/DOWN<br>lever 1) | Scroll JOBS (UP/DOWN<br>lever 1)    |

#### 8.1.2 DISABLING

If a lock status is selected, you can only edit parameters permitted by the currently active lock status.

Open the Setup menu

- () § 8
  - The acronym relative to the setting to be edited is shown on display D1 rC.
- 0 oFF The value relative to the selected setting appears on display D2

Select "LoC" with the encoder

Select "oFF" with the encoder

Select "ESC" with the encoder

Press any button to save the setting and quit the Menu

E1 E2 E1 S2

## 8.2 GAS FLOW ADJUSTMENT

When the unit is powered on the solenoid valve opens for 1 second. This serves to fill the gas circuit.

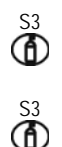

STOP

Open the gas solenoid valve by pressing and releasing the button

Adjust the pressure of gas flowing from the torch by means of the flow meter connected to the gas cylinder

Close the gas solenoid valve by pressing and releasing the button

(1) The solenoid valve closes automatically after 30 seconds

## 9 ALARMS MANAGEMENT

The LED illuminates in the presence of alarms

⇒ A L. H E A. An alarm message appears on displays D1-D2

#### MESSAGE MEANING EVENT CHECKS Make sure that the power required by the Overheating Alarm All functions disabled. welding process is lower than the maximum Indicates tripping of the welding power Exceptions: rated power output. source thermal protection. cooling fan Check that the operating conditions are in cooler (if switched on) AL. HEA. Leave the unit running so that the compliance with the welding power source overheated components cool as rapidly as data plate specifications. possible. Check for the presence of adequate air When the unit has cooled, the welding circulation around the welding power source. power source will reset automatically. Current Surge Alarm An audible signal will sound (buzzer) Check that the programmed arc voltage value Indicates tripping of the welding power Muting the audible signal: is not too high in relation to the thickness of source current surge protection. - in torch trigger procedure T2, release the torch trigger. the work to be welded. Exit the alarm state by performing one of - in torch trigger procedure 4T or 4TS the alarm mutes automatically AL. Cur. the following actions: after 5 seconds. - Press any button on the user interface All functions disabled. - Switch off the power source Exceptions: - cooling fan cooler (if switched on)

### Tab. 4 Alarm messages

F

E1

S2

 $\bigcirc$ 

E1

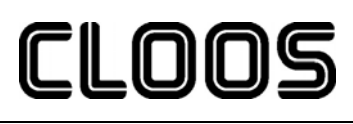

#### 10 WELDING SETTINGS

#### 10.1 **ELECTRODE WELDING (MMA)**

SEL1 Set the selector to the symbol to select MMA welding mode The message appears on displays D2

#### 10.1.1 **MMA PARAMETERS SETTING (1ST LEVEL)**

Using the encoder, edit the value of the selected setting

- (1) Tab. 5 Parameters of the 1st level Menu in MMA mode
- S0 The value relative to the selected setting appears on display D1

| Tab.  | 5 | Parameters      | ot         | <sup>c</sup> the | 1st | level | Menu    | in | MMA     | mode |
|-------|---|-----------------|------------|------------------|-----|-------|---------|----|---------|------|
| L uv. | • | I an anicitor 5 | <b>v</b> . | 1110             | 100 | 10101 | 1110100 |    | TATAT T | moue |

| - | PARAMETER           | MIN | DEFAULT | MAX  | NOTES |
|---|---------------------|-----|---------|------|-------|
| - | MMA WELDING CURRENT | 10A | 80A     | 250A |       |

#### 10.1.2 MMA PARAMETERS SETTING (2ND LEVEL)

Hold down the button for 3 seconds to gain access to the 2nd level Menu

H.-S. The acronym relative to the setting to be edited is shown on display D1

- 50 The value relative to the selected setting appears on display D2
- Use the encoder to scroll the list of settings to edit

(i) Tab. 6 Parameters of the 2nd level Menu in MMA mode

- E2 Using the encoder, edit the value of the selected setting
  - Press any button to save the setting and quit the Menu

## Tab. 6 Parameters of the 2nd level Menu in MMA mode

|      | PARAMETER | MIN | DEFAULT | MAX  | NOTES |
|------|-----------|-----|---------|------|-------|
| H.S. | HOT-START | 0%  | 50%     | 100% |       |
| A.F. | ARC-FORCE | 0%  | 30%     | 100% |       |

#### 10.2 DC TIG WELDING

SEL1 Set the selector to the symbol to select TIG welding mode

- 0 tIG The message appears on displays D2
- Press the button to select the torch trigger procedure
  - (i) The following torch trigger procedures are available:

| Ţ         | , Th      |
|-----------|-----------|
| (2 STEPS) | (4 STEPS) |

#### 10.2.1 DC TIG MMA PARAMETERS SETTING (1ST LEVEL)

Using the encoder, edit the value of the selected setting

(i) Tab. 7 1st level Menu parameters in continuous TIG mode

So The value relative to the selected setting appears on display D1

### Tab. 7 1st level Menu parameters in continuous TIG mode

|   | PARAMETER           | MIN | DEFAULT | MAX  | NOTES |
|---|---------------------|-----|---------|------|-------|
| - | TIG WELDING CURRENT | 10A | 80A     | 250A |       |

F1

CLOOS

| 10.2.2                                                    | DC TIG PARAMETERS SETTING (GAS MENU)                                                                                                    |  |  |  |  |  |  |
|-----------------------------------------------------------|----------------------------------------------------------------------------------------------------|--|--|--|--|--|--|
| S3                                                        | Hold down the button for 3 seconds to gain access to the 2nd level Menu                                                                                                    |  |  |  |  |  |  |
| •                                                         | <ul> <li>Po.G. The acronym relative to the setting to be edited is shown on display D1</li> <li>3 The value relative to the selected setting appears on display D2</li> </ul> |  |  |  |  |  |  |
| E1                                                        | Use the encoder to scroll the list of settings to edit                                                                                                    |  |  |  |  |  |  |
|                                                           | (j) Tab. 8 GAS Menu parameters in continuous TIG mode                                                                                                    |  |  |  |  |  |  |
| Using the encoder, edit the value of the selected setting |                                                                                                    |  |  |  |  |  |  |
| ~                                                         |                                                                                                    |  |  |  |  |  |  |

Press any button to save the setting and quit the Menu  $(\nabla)$ 

|  | Tab. | 8 | GAS | Menu | parameters | in | continuous | TIG n | node |
|--|------|---|-----|------|------------|----|------------|-------|------|
|--|------|---|-----|------|------------|----|------------|-------|------|

|       | PARAMETER     | MIN | DEFAULT | MAX   | NOTES                                                                                                    |
|-------|---------------|-----|---------|-------|----------------------------------------------------------------------------------------------------|
| Po.G. | POST-GAS TIME | 0s  | 3s      | 10.0s | When a synergic program is loaded the default value of the parameter is<br>defined automatically by the software and the message "SYN" will be shown on<br>the display |

#### 10.3 **MIG/MAG WELDING**

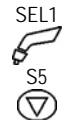

S2

E1

Set the selector to the symbol to select MIG/MAG welding mode MIG/MAG

- Press the button to select the torch trigger procedure
- (i) The following torch trigger procedures are available:

| Ţ         | <i>G</i> (7 |             |
|-----------|-------------|-------------|
| (2 STEPS) | (4 STEPS)   | (3 LIVELLI) |

#### 10.3.1 SETTING MIG/MAG PARAMETERS (MAIN WELDING PARAMETERS)

- Press the button to scroll the list of settings to edit
- The LED associated with the selected setting will illuminate
- ➡ The value relative to the selected setting appears on display D1
- (i) The following settings are available

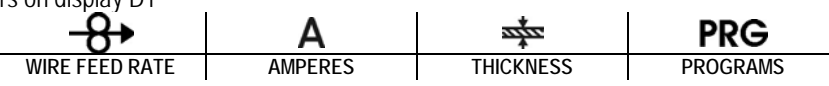

Using the encoder, edit the value of the selected setting

1 Tab. 9 Main welding parameters in MIG/MAG mode The value is saved automatically

Tab. 9 Main welding parameters in MIG/MAG mode

|              | PARAMETER               | MIN    | DEFAULT | MAX     | NOTES                              |
|--------------|-------------------------|--------|---------|---------|------------------------------------|
| <b>-8</b> →  | WIRE FEED RATE          | 1m/min |         | 20m/min |                                    |
| Α            | MIG/MAG WELDING CURRENT |        | Syn     |         | Not enabled with manual program P0 |
| <u>entre</u> | THICKNESS               |        | Syn     |         | Not enabled with manual program P0 |
| PRG          | PROGRAMS                | P0     | P0      | P34     | Tab. 10 Programmed synergic curves |

| <u>Tab. 10 Pro</u> | grammed s | synergic curves |
|--------------------|-----------|-----------------|
|--------------------|-----------|-----------------|

|         |     | WIRE DI | AMETER |     |            | WIRE MATERIAL (GAS MIXTURE) |
|---------|-----|---------|--------|-----|------------|-----------------------------|
|         | 0.8 | 1.0     | 1.2    | 1.4 | Noncontrim |                             |
|         | P0  | P0      | P0     | P0  | MAn        | MANUAL                      |
|         | P1  | P2      | P3     |     | FE         | SG2/SG3 (80%Ar-20%CO2)      |
|         | P4  | P5      | P6     |     | FE         | SG2/SG3 (92%Ar- 8%CO2)      |
|         | P7  | P8      | P9     |     | FE         | SG2/SG3 (100%CO2)           |
| Р -     | P10 | P11     | P12    |     | S.S.       | INOX 308 (98%Ar-2%CO2)      |
| к<br>0- | P13 | P14     | P15    |     | S.S.       | INOX 316 (98%Ar-2%CO2)      |
| 6       | P16 | P17     | P18    |     | AL         | AIMg5 (100%Ar)              |
| R -     | P19 | P20     | P21    |     | AL         | AlSi5 (100%Ar)              |
| Α.      | P22 | P23     | P24    |     | CU.S.      | CuSi3 (100%Ar)              |
| M _     | P25 | P26     | P27    |     | CU.A.      | CuAl8 (100%Ar)              |
|         |     |         | P28    | P29 | rFC        | RFCW (80%Ar-20%CO2)         |
|         |     |         | P30    | P31 | bFC        | BFCW (80%Ar-20%CO2)         |
| _       |     |         | P32    | P33 | MFC        | MFCW (80%Ar-20%CO2)         |
| _       | P34 |         |        |     | nPr        | FREE PROGRAMS               |

0

0

S2

E1

E2

 $\bigcirc$ 

S3

E1

E2

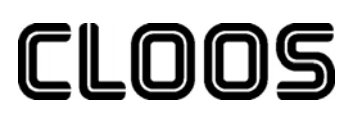

10.3.2 MIG/MAG PARAMETERS SETTING (2ND LEVEL)

Hold down the button for 3 seconds to gain access to the 2nd level Menu

S.-S. The acronym relative to the setting to be edited is shown on display D1

**30** The value relative to the selected setting appears on display D2

Use the encoder to scroll the list of settings to edit

(i) Tab. 11 2nd level Menu parameters in MIG/MAG mode

Using the encoder, edit the value of the selected setting

Press any button to save the setting and quit the Menu

### Tab. 11 2nd level Menu parameters in MIG/MAG mode

|       | PARAMETER      | MIN  | DEFAULT | MAX   | NOTES                                                                                                    |
|-------|----------------|------|---------|-------|----------------------------------------------------------------------------------------------------|
| HS.   | HOT-START      | 1%   | 130%    | 200%  | Available with 3 Levels procedure selected                                                                                                    |
| CF.   | CRATER-FILLER  | 1%   | 80%     | 200%  | Available with 3 Levels procedure selected                                                                                                    |
| S.3L. | 3 LEVELS SLOPE | 0.1s | 0.5s    | 10.0s | Available with 3 Levels procedure selected                                                                                                    |
| SS.   | SOFT-START     | 10%  | 30%     | 100%  | When a synergic program is loaded the default value of the parameter is<br>defined automatically by the software and the message "SYN" will be shown on<br>the display |
| SLO.  | MOTOR SLOPE    | 0ms  | 40ms    | 200ms | When a synergic program is loaded the default value of the parameter is<br>defined automatically by the software and the message "SYN" will be shown on<br>the display |
| bb.   | BOURN BACK     | Oms  | 26ms    | 100ms | When a synergic program is loaded the default value of the parameter is<br>defined automatically by the software and the message "SYN" will be shown on<br>the display |

### 10.3.3 MIG/MAG PARAMETERS SETTING (GAS MENU)

Hold down the button for 3 seconds to gain access to the 2nd level Menu

● Po.G. The acronym relative to the setting to be edited is shown on display D1

**O**.3 The value relative to the selected setting appears on display D2

Use the encoder to scroll the list of settings to edit

(1) Tab. 12 GAS Menu parameters in MIG/MAG mode

Using the encoder, edit the value of the selected setting

Press any button to save the setting and quit the Menu

## Tab. 12 GAS Menu parameters in MIG/MAG mode

|       | PARAMETER     | MIN | DEFAULT | MAX   | NOTES                                                                        |
|-------|---------------|-----|---------|-------|------------------------------------------------------------------------------|
|       |               |     |         |       | When a synergic program is loaded the default value of the parameter is      |
| Po.G. | POST-GAS TIME | 0s  | 0.3s    | 10.0s | defined automatically by the software and the message "SYN" will be shown on |
|       |               |     |         |       | the display                                                                  |
|       |               |     |         |       | When a synergic program is loaded the default value of the parameter is      |
| P.G.  | PRE-GAS TIME  | 0s  | 0s      | 10.0s | defined automatically by the software and the message "SYN" will be shown on |
|       |               |     |         |       | the display                                                                  |

## 11 WELDING PARAMETERS LIST

## Tab. 13 Welding parameters/welding functions enabling

| PARAMETER                                         | MODE      |                              |         |                                                                                                    |
|---------------------------------------------------|-----------|------------------------------|---------|----------------------------------------------------------------------------------------------------|
| MIN/DEFAULT/MAX<br>(UNIT OF<br>MEASUREMENT)       | PROCEDURE | SETTING                      | ACRONYM | NOTES                                                                                                    |
| MMA welding current<br>10/80/250<br>(A)           | P         | 1st level Menu<br>(§ 10.1.1) | -       | Output current value during MMA welding                                                                                                    |
| Hot-Start<br>0/50/100<br>(%)                      | P         | 2nd level Menu<br>(§ 10.1.2) | H.S.    | This parameter aids electrode melting at the time of arc striking.<br>Consequences of a higher value:<br>- Easier arc strike<br>- Increased spatter at welding start<br>- Increase of strike area<br>Consequences of a lower value:<br>- More difficult arc strike<br>- Less spatter at welding start<br>- Smaller strike area                                                                                                    |
| Hot-Start<br>1/130/200<br>(%)                     |           | 2nd level Menu<br>(§ 10.3.2) | H.S.    | This function is useful when using aluminium alloy welding wire<br>Consequences of a higher value:<br>- Greater heat output<br>- Greater penetration<br>Consequences of a lower value:<br>- "Cold" weld bead                                                                                                    |
| Burn-Back<br>0/26/100<br>(ms)                     |           | 2nd level Menu<br>(§ 10.3.2) | b-b     | Establishes the wire cutting length at the end of the welding process Consequences of a higher value: - Shortening of the length of wire that protrudes from the torch Consequences of a lower value: - Increase of the length of wire that protrudes from the torch                                                                                                    |
| Motor-Slope<br>0/40/200<br>(ms)                   |           | 2nd level Menu<br>(§ 10.3.2) | SLO     | Time required to switch from soft-start speed to welding speed                                                                                                    |
| Soft-Start<br>10/30/100<br>(%)                    |           | 2nd level Menu<br>(§ 10.3.2) | S.S.    | Determines the wire feed rate before the arc strike<br>Calculated as a percentage of the programmed wire feed rate                                                                                                    |
| Crater-Filler<br>1/80/200<br>(%)                  |           | 2nd level Menu<br>(§ 10.3.2) | C-F     | This parameter serves to obtain a uniform deposit at the end of the welding process to fill the crater with a reduced wire feed rate to facilitate the deposition of filler material.<br>By keeping the torch trigger pressed during the 3rd time, the wire feed rate is reduced (crater filler speed) thereby ensuring optimal crater filling, until the post gas time is started by releasing the torch trigger (4th time).<br>Consequences of a higher value:<br>- Difficult crater filling (values greater than 100%)<br>Consequences of a lower value:<br>- Cold welding (values close to 1%) |
| 3 Levels Slope<br>0.1/0.5/10<br>(s)               |           | 2nd level Menu<br>(§ 10.3.2) | S.3L    | Establishes the duration of the slope between the 1st and 2nd time and between the 3rd and 4th time.                                                                                                    |
| Arc-Force<br>0/30/100<br>(%)                      | P         | 2nd level Menu<br>(§ 10.1.2) | A.F.    | This parameter helps to avoid electrode sticking during welding<br>Consequences of a higher value:<br>- Fluidity during welding<br>- Welding arc stability<br>- Greater electrode fusion in workpiece<br>- More welding spatter<br>Consequences of a lower value:<br>- The arc is extinguished more easily<br>- Less welding spatter                                                                                                    |
| Maximum TIG<br>welding current<br>5/80/320<br>(A) | C         | 1st level Menu<br>(§ 10.2.1) | -       | Current output value during TIG welding                                                                                                    |
| Post-gas time                                     | (>        | GAS menu<br>(§ 10.2.2)       | Po.G.   | Time of post gas delivery when the welding arc is extinguished.<br>Consequences of a higher value:<br>– More effective pickling (improved appearance of workpiece at the end of the welding pass).<br>– Higher gas consumption.<br>Consequences of a lower value:                                                                                                    |
| Post-gas time                                     | 5         | GAS menu<br>(§ 10.3.3)       |         | <ul> <li>Lower gas consumption.</li> <li>Oxidation of electrode tip (more difficult arc strike).</li> </ul>                                                                                                    |

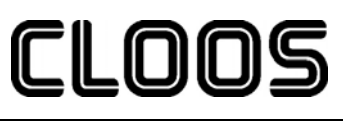

Micro 300

| PARAMETER                                   | MODE      |                        |         |                                                                                                    |
|---------------------------------------------|-----------|------------------------|---------|----------------------------------------------------------------------------------------------------|
| MIN/DEFAULT/MAX<br>(UNIT OF<br>MEASUREMENT) | PROCEDURE | SETTING                | ACRONYM | NOTES                                                                                                    |
| 0/3/10<br>(s)                               |           |                        |         |                                                                                                    |
| Pre-gas time 0/0.1/10.0                     |           | GAS menu<br>(§ 10.3.3) | P.G     | Time of gas delivery before the arc strike.<br><b>Consequences of a higher value:</b><br>- This parameter allows a shielded environment to be created, thereby eliminating contaminants at the<br>start of the welding pass |
| (S)                                         |           |                        |         | start of the weighing pass.                                                                                                    |
| Remote controller selection                 | PG        | SETUP menu<br>(§8)     | rC      |                                                                                                    |
|                                             | -         |                        |         |                                                                                                    |
| Lock status activation                      | 6         | SETUP menu<br>(§8)     | LoC     |                                                                                                    |
| Push-pull activation                        | b         | SETUP menu<br>(§8)     | РР      |                                                                                                    |
| Selection of burn type                      | 6         | SETUP menu<br>(§8)     | bb.     |                                                                                                    |

E2

# CLOOS

## 12 JOBS MANAGEMENT

Personalised welding settings, or JOBs, can be saved in memory locations and subsequently uploaded.

(i) The jobs are enabled only in MIG/MAG welding mode.

Up to 50 jobs can be saved (j01-j50).

## 12.1 SAVING A JOB

This function is available when welding mode is not active.

Key Hold down the button for 3 seconds

**SA. J. x x** The message appears on displays D1-D2

J.xx= number of the first free job
 Use the encoder to select the required job number

- On selecting a currently occupied memory location, the job number flashes
- If you confirm at this point, the new job will overwrite the previously saved settings
- Exit without confirmation
  - Press any button (except S4)
  - This action will automatically close the menu
- Exit with confirmation

Press the following button

This action will automatically close the menu

## 12.2 LOADING A USER JOB OF FACTORY SET JOB

This function is available when welding mode is not active.

- S4 Press and release the button

  - **D** n O J O b If there are no jobs in the memory the message is shown on displays D1-D2

<sup>E2</sup> Use the encoder to select the number of the job to be uploaded

## (i) Exit without confirmation

- Press any button (except S4)
- This action will automatically close the menu
- Exit with confirmation

Press the following button

- The number of the loaded job remains shown on display D2
- This action will automatically close the menu

## 12.3 DELETING A JOB

This function is available when welding mode is not active.

Hold down the button for 3 seconds

Select "Er." with the encoder

E1

E2

Use the encoder to select the number of the job to be deleted

## Exit without confirmation

- Press any button (except S4)
- This action will automatically close the menu

## (i) Exit with confirmation

G

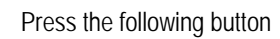

This action will automatically close the menu

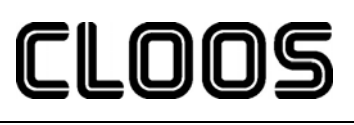

#### 13 TORCH TRIGGER MODES

#### 13.1 **2T LIFT-ARC WELDING**

1. Touch the workpiece with the torch electrode.

- 2. Press (1T) and keep the torch trigger pressed.
- 3. Slowly lift the torch to strike the arc.
- The WELDING CURRENT reaches the preset value, by way of a UP SLOPE TIME, if programmed.
- 4. Release (2T) the trigger to start the weld completion procedure.
  - The current reaches the END CURRENT value in the time set in the DOWN SLOPE TIME parameter.
  - The arc is extinguished.
  - Gas delivery continues for the time set in the POST GAS parameter.

#### 4T LIFT-ARC WELDING 13.2

- 1. Touch the workpiece with the torch electrode.
- 2. Press (1T) and release (2T) the torch trigger.
- 3. Slowly release the torch trigger to strike the arc.
  - The WELDING CURRENT reaches the preset value, by way of a UP SLOPE TIME, if programmed.
- 4. Press (3T) the trigger and keep it pressed to start the weld completion procedure.
  - The current reaches the END CURRENT value in the time set in the DOWN SLOPE TIME parameter.
  - The arc continues and the current output will be the value set in the END CURRENT parameter.
  - In these conditions the weld pool can be closed (CRATER FILLER CURRENT).

5. Release (4T) the trigger to extinguish the arc.

Gas delivery continues for the time set in the POST GAS parameter.

#### 13.3 **2T MIG/MAG WELDING**

- 1. Bring the torch up to the workpiece.
- 2. Press (1T) and keep the torch trigger pressed.
  - The wire advances at the approach speed until making contact with the work.
  - The arc strikes and the wire feeder accelerates to the set feed rate value.
- 3. Release (2T) the trigger to start the weld completion procedure.
- Gas flow continues for the time set in the POST GAS parameter (adjustable time).

#### 4T MIG/MAG WELDING 13.4

- 1. Bring the torch up to the workpiece.
- 2. Press (1T) and release (2T) the torch trigger.
  - The wire advances at the approach speed until making contact with the work.
- The arc strikes and the wire feeder accelerates to the set feed rate value.
- 3. Press (3T) the trigger to start the weld completion procedure.
- Gas flow continues until the torch trigger is released.
- 4. Release (4T) the torch trigger to start the POST gas procedure (adjustable time).

#### 13.5 **3 LEVEL MIG/MAG WELDING**

- 1. Bring the torch up to the workpiece.
- 2. Press (Level 1) the torch trigger.
  - The wire advances at the approach speed until making contact with the work.
  - The welding arc strikes and the wire feed rate changes to the first welding level, which is set as a percentage of the normal welding feed rate.
  - i This first level is used to create the weld pool: for example, when welding aluminium a value of 130% is recommended.
- 3. Release (Level 2) the torch trigger to switch to the normal welding feed rate set by means of the 3 LEVELS SLOPE.
- 4. Press the torch trigger again (Level 3) to switch to the third welding level set as a percentage of the normal welding feed rate by means of the 3 LEVELS SLOPE.
  - This third level is used to complete the weld and fill the final crater (CRATER FILLER) in the weld pool: for example, when welding aluminium a value of 80% is recommended.
- 5. Release the torch trigger a second time to close the weld and execute the Post Gas procedure.

## 14 TECHNICAL DATA

| Model                         | Micro 300                                       |
|-------------------------------|-------------------------------------------------|
| Construction standards        | EN 60974-1<br>EN 60974-5<br>EN 60974-10 Class A |
| Power supply voltage          | 3x400V~±15%/50-60Hz                             |
| Z <sub>max</sub>              | *                                               |
| Mains protection              | 16A DELAYED                                     |
| Insulation class              | Н                                               |
| Dimensions ( D x L x H )      | 560 x 280 x 390 mm                              |
| Weight                        | 21 Kg                                           |
| Protection rating             | IP23S                                           |
| Cooling                       | AF                                              |
| Maximum gas pressure          | 0,5 MPa (5 bar)                                 |
| MIG/MAG working voltage       | 14.2-29 V                                       |
| Wire feeding speed            | 1,0-20 m/min                                    |
| Wire spool: dimensions/weight | 300mm / 15 kg                                   |
|                               |                                                 |

| Temperature of the environment | 40°C                            |           |        |        |        |         |         |        |       |  |
|--------------------------------|---------------------------------|-----------|--------|--------|--------|---------|---------|--------|-------|--|
| Welding mode                   | MMA                             |           |        | TIG    |        |         | MIG/MAG |        |       |  |
| Static characteristic          |                                 | $\square$ |        |        | $\sum$ |         |         |        |       |  |
| Work cycle                     | 40%                             | 60%       | 100%   | 50%    | 60%    | 100%    | 35%     | 60%    | 100%  |  |
| Welding current                | 250A                            | 220A      | 190A   | 250A   | 240A   | 210A    | 300A    | 230A   | 200A  |  |
| Working voltage                | Working voltage 30V 28.8V 27.6V |           | 20V    | 19.6V  | 18.4V  | 29V     | 25.5V   | 24V    |       |  |
| Maximum input power            | ver 8.7KVA 7.3KVA 6.1KVA        |           | 6.1KVA | 5.8KVA | 4.8KVA | 10.3KVA | 6.9KVA  | 5.8KVA |       |  |
| Maximum supply current         | 12.7 A                          | 10.6 A    | 8.8 A  | 8.8 A  | 8.3 A  | 6.8 A   | 15 A    | 10 A   | 8.4 A |  |
| Open-circuit voltage           |                                 | 53V       |        |        | 53V    |         |         | 53V    |       |  |

\*If this equipment is connected to a public low voltage system, it is the responsibility of the installer or user of the equipment to ensure, by consultation with the distribution network operator if necessary, that the equipment may be connected.

## 14. Spare parts

14.1 MICRO 300

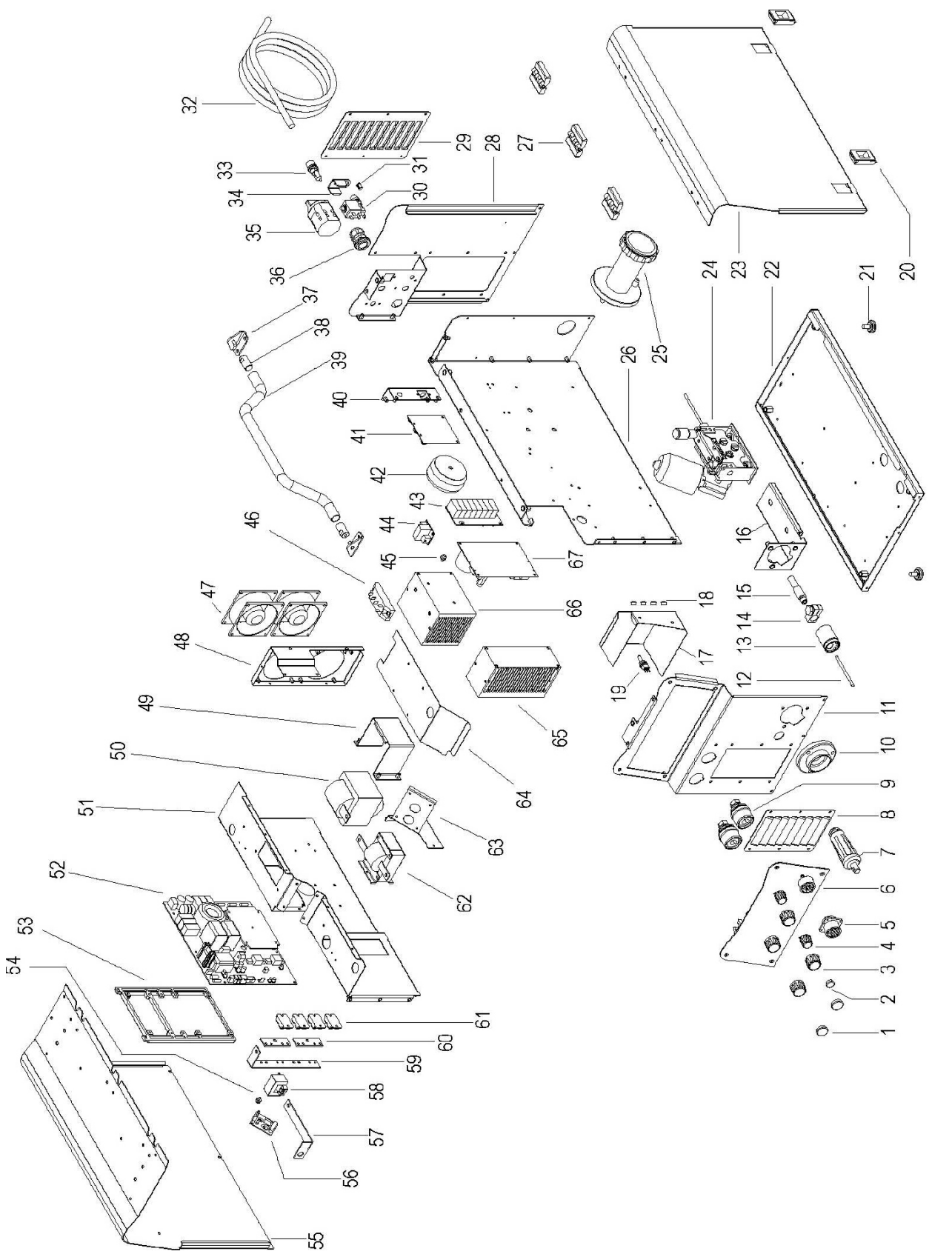

-

| Item. Part No. Designation | Item. | Part No. | Designation |  |
|----------------------------|-------|----------|-------------|--|
|----------------------------|-------|----------|-------------|--|

| 1  | 0831 93 00 01 | KNOB CAP                                         |
|----|---------------|--------------------------------------------------|
| 2  | 0831 93 00 02 | KNOB CAP                                         |
| 3  | 0831 93 00 03 | KNOB + CAP                                       |
| 4  | 0831 93 00 04 | KNOB WITH INDEX + CAP                            |
| 5  | 0831 93 00 05 | REMOTE CONTROL CONNECTOR + CABLE                 |
| 6  | 0831 93 00 06 | FRONT PANEL + LOGIC BOARD                        |
| 7  | 0831 93 00 07 | POLARITY SELECTOR CABLE                          |
| 8  | 0831 93 00 08 | BLIND METAL FRONT PLATE                          |
| 9  | 0835 21 00 11 | COMPLETE FIXED SOCKET                            |
| 10 | 0831 93 00 09 | EURO CONNECTOR HOUSING                           |
| 11 | 0831 93 00 10 | FRONT PLATE                                      |
| 12 | 0831 93 00 11 | CAPILLARY TUBE FOR EURO CONNECTOR                |
| 13 | 0831 93 00 12 | AXIAL EURO BODY                                  |
| 14 | 0831 93 00 13 | CURRENT CLAMP FOR BRASS GUIDE FOR EURO CONNECTOR |
| 15 | 0831 93 00 14 | BRASS GUIDE FOR EURO CONNECTOR                   |
| 16 | 0831 93 00 15 | MOTOR SUPPORT PLATE                              |
| 17 | 0831 93 00 16 | LOGIC PROTECTION PLATE                           |
| 18 | 0831 93 00 17 | CAP Ø=10                                         |
| 19 | 0831 93 00 18 | SWITCH + CABLE                                   |
| 20 | 0831 93 00 19 | PLATE SLIDE CLOSURE                              |
| 21 | 0831 93 00 20 | RUBBER FOOT                                      |
| 22 | 0831 93 00 21 | BASE PLATE                                       |
| 23 | 0831 93 00 22 | DOOR COVER PANEL                                 |
| 24 | 0831 93 00 23 | WIRE FEEDER MOTOR                                |
| 25 | 0831 93 00 24 | SPOOL HOLDER                                     |
| 26 | 0831 93 00 25 | INTERNAL PLATE                                   |
| 27 | 0831 93 00 26 | PLASTIC HINGE                                    |
| 28 | 0831 93 00 27 | REAR PLATE                                       |
| 29 | 0831 93 00 28 | BLIND METAL REAR PLATE                           |
| 30 | 0831 93 00 29 | SOLENOID VALVE                                   |
| 31 | 0831 93 00 30 | RED LED CABLE                                    |
| 32 | 0835 23 00 17 | NEOPRENE CABLE                                   |
| 33 | 0831 93 00 31 | FUSE HOLDER                                      |
| 34 | 0835 21 00 37 | SOLENOID VALVE BLOCK PLATE                       |
| 35 | 0835 23 00 19 | THREE-POLE SWITCH                                |
| 36 | 0835 21 00 31 | COMPLETE CABLE CLAMP                             |
| 37 | 0831 93 00 32 | HANDLE TUBE SUPPORT PLATE                        |
| 38 | 0831 93 00 33 | PIN                                              |
| 39 | 0831 93 00 34 | HANDLE TUBE                                      |
| 40 | 0831 93 00 35 | REAR FIXING PLATE                                |
| 41 | 0831 93 00 36 | THREE-PHASE SUPPLY PROTECTION BOARD              |

|   | Item. | Part No.      | Designation                       |
|---|-------|---------------|-----------------------------------|
|   | 42    | 0831 93 00 37 | AUXILIARY TRANSFORMER             |
|   | 43    | 0831 93 00 38 | PRIMARY CAPACITOR BOARD           |
|   | 44    | 0831 93 00 39 | FAN CONTROL BOARD                 |
|   | 45    | 0831 93 00 40 | THERMAL CUT-OUT 75°C              |
|   | 46    | 0831 93 00 41 | THREE PHASE BRIDGE RECTIFIER      |
|   | 47    | 0831 93 00 42 | FAN                               |
|   | 48    | 0831 93 00 43 | FANS SUPPORT PLATE                |
|   | 49    | 0831 93 00 44 | TRANSFORMER SUPPORT PLATE         |
|   | 50    | 0831 93 00 45 | TRANSFORMER                       |
|   | 51    | 0831 93 00 46 | DEFLECTOR PLATE                   |
|   | 52    | 0831 93 00 47 | POWER BOARD                       |
|   | 53    | 0831 93 00 48 | INTERNAL FRAMEWORKS               |
| _ | 54    | 0831 93 00 49 | THERMAL CUT-OUT 85°C              |
|   | 55    | 0831 93 00 50 | COVER PANEL                       |
| _ | 56    | 0835 23 00 13 | SNUBBER BOARD                     |
|   | 57    | 0831 93 00 51 | HALL-SOCKET COPPER BRACKET        |
| _ | 58    | 0831 93 00 52 | HALL EFFECT SENSOR                |
|   | 59    | 0831 93 00 53 | DIODES-HALL COPPER BRACKET        |
| _ | 60    | 0831 93 00 54 | DIODES-TRANSFORMER COPPER BRACKET |
|   | 61    | 0835 23 00 14 | ISOTOP DIODE                      |
|   | 62    | 0831 93 00 55 | INDUCTOR                          |
|   | 63    | 0831 93 00 56 | OBLIQUE PLATE FOR DEFLECTOR       |
|   | 64    | 0831 93 00 57 | INTERNAL DEFLECTOR PLATE          |
|   | 65    | 0831 93 00 58 | HEAT SINK                         |
|   | 66    | 0831 93 00 59 | HEAT SINK                         |
|   | 67    | 0821 02 00 60 | MOTOR BOARD                       |

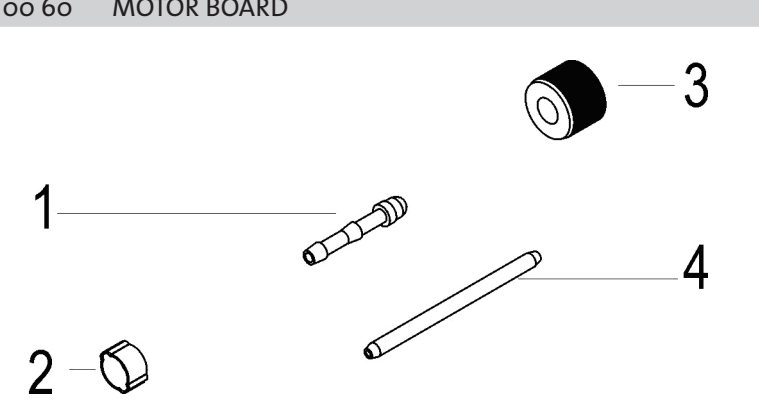

Bezeichnung

Art.Nr.

Pos.

| 1 | 0835 21 00 43 | SLEEVE HOSE ADAPTER FOR RUBBER HOSE 1/4 |
|---|---------------|-----------------------------------------|
| 2 | 0835 23 41 28 | HOSE CLAMP Ø=11-13                      |
| 3 | 0835 21 00 49 | NUT 1/4                                 |
| 4 | 0831 93 00 11 | CAPILLARY TUBE FOR EURO CONNECTOR       |
|   |               |                                         |

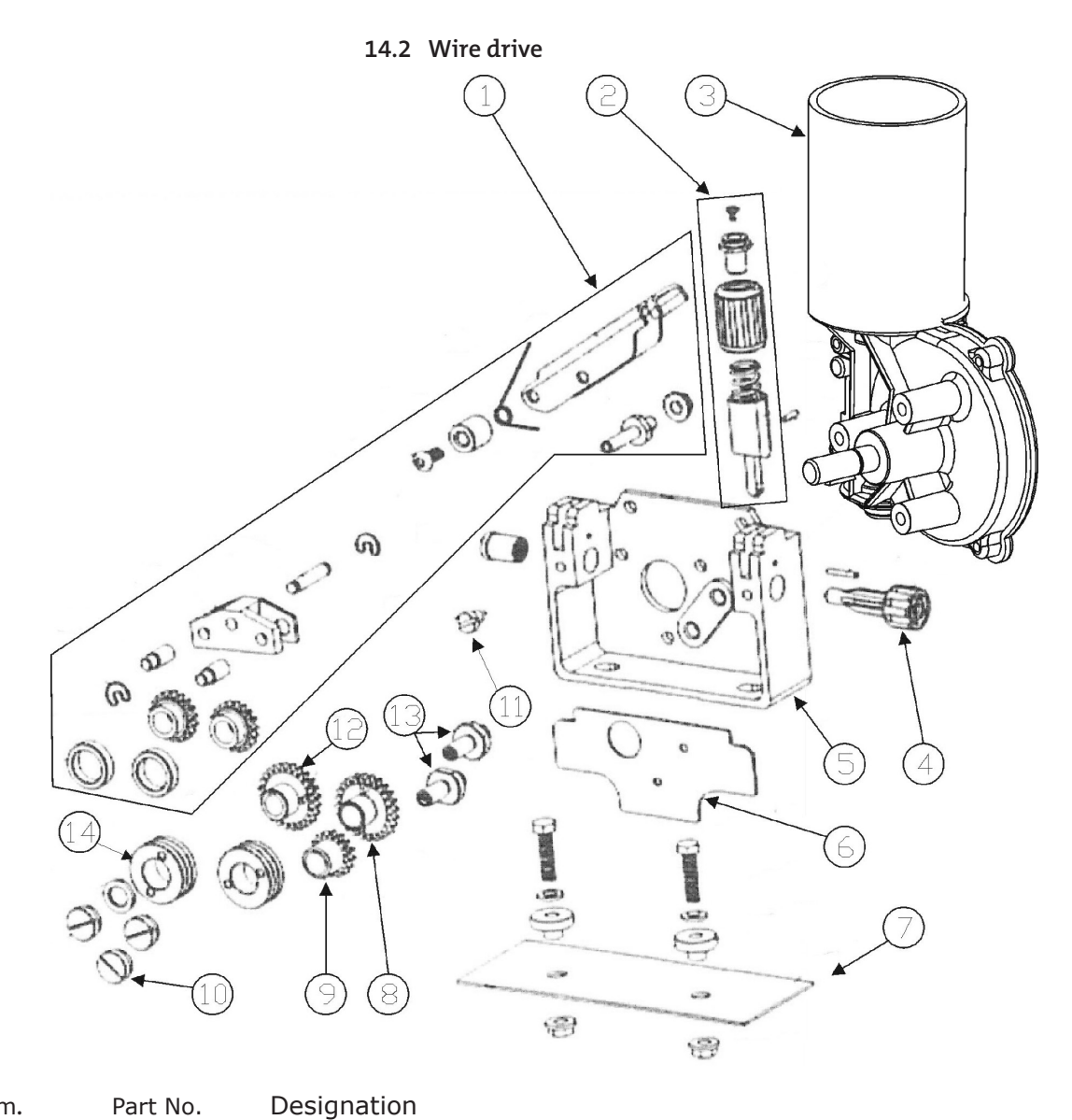

Item.

Designation

| 1     | 0831 93 00 70 | COMPLETE PRESSURE ARM       |
|-------|---------------|-----------------------------|
| 2     | 0831 93 00 71 | COMPLETE PRESSURE DEVICE    |
| 3     | 0831 93 00 72 | MOTOR COIL                  |
| 4     | 0831 93 00 73 | INLET GUIDE WITH SOFT LINER |
| 5     | 0831 93 00 74 | FEED PLATE                  |
| 6     | 0831 93 00 75 | GUARD SAFETY KIT            |
| 7     | 0831 93 00 76 | INSULATION MOUNTING KIT     |
| <br>8 | 0831 93 00 77 | GEAR ADAPTOR FEED ROLL      |
| 9     | 0831 93 00 78 | GEAR ADAPTOR FEED ROLL      |
| 10    | 0831 93 00 79 | SCREW                       |
| 11    | 0831 93 00 80 | SCREW                       |
| 12    | 0831 93 00 81 | MAIN GEAR DRIVE             |
| 13    | 0831 93 00 82 | SHAFT                       |
| 14    | xxxx xx xx xx | RULLO                       |

## 14.3 Wire drive rollers

| 2+2 oder 4- Rollenantrieb, ø 30 mm (CDD I) |               |                             |            |  |  |  |  |  |
|--------------------------------------------|---------------|-----------------------------|------------|--|--|--|--|--|
| solid steel                                | cored wire    | aluminium                   | Draht-ø mm |  |  |  |  |  |
|                                            |               |                             | 0,60       |  |  |  |  |  |
| 0046 03 20 10                              |               | 0046 03 24 12               | 0,80       |  |  |  |  |  |
|                                            |               |                             |            |  |  |  |  |  |
|                                            |               | 0046 03 24 12               | 0,90       |  |  |  |  |  |
| 0046 03 20 10                              | 0046 03 22 16 | 0046 03 24 12               | 1,00       |  |  |  |  |  |
| 0046 03 20 12                              |               | 0046 03 24 16               |            |  |  |  |  |  |
|                                            |               |                             | 1,14       |  |  |  |  |  |
| 0046 03 20 12                              | 0046 03 22 16 | 0046 03 24 12               | 1,20       |  |  |  |  |  |
| 0046 03 20 16                              |               | 0046 03 24 16               |            |  |  |  |  |  |
|                                            |               | 0046 03 24 16               | 1,32       |  |  |  |  |  |
| 0046 03 20 14                              | 0046 03 22 16 | 0046 03 24 16               | 1,40       |  |  |  |  |  |
|                                            | 0046 03 22 24 |                             |            |  |  |  |  |  |
| 0046 03 20 14                              | 0046 03 22 16 | 0046 03 24 16               | 1,60       |  |  |  |  |  |
| 0046 03 20 16                              | 0046 03 22 24 |                             |            |  |  |  |  |  |
|                                            | 0046 03 22 24 |                             | 2,00       |  |  |  |  |  |
|                                            | 0046 03 22 24 |                             | 2,40       |  |  |  |  |  |
|                                            | 0046 03 22 32 |                             | 2,80       |  |  |  |  |  |
|                                            | 0046 03 22 32 |                             | 3,20       |  |  |  |  |  |
|                                            | Nut gerändelt | Kennzeichen "K"<br>110°-Nut |            |  |  |  |  |  |

## 15. Wiring diagram

## 15.1 MICRO 300

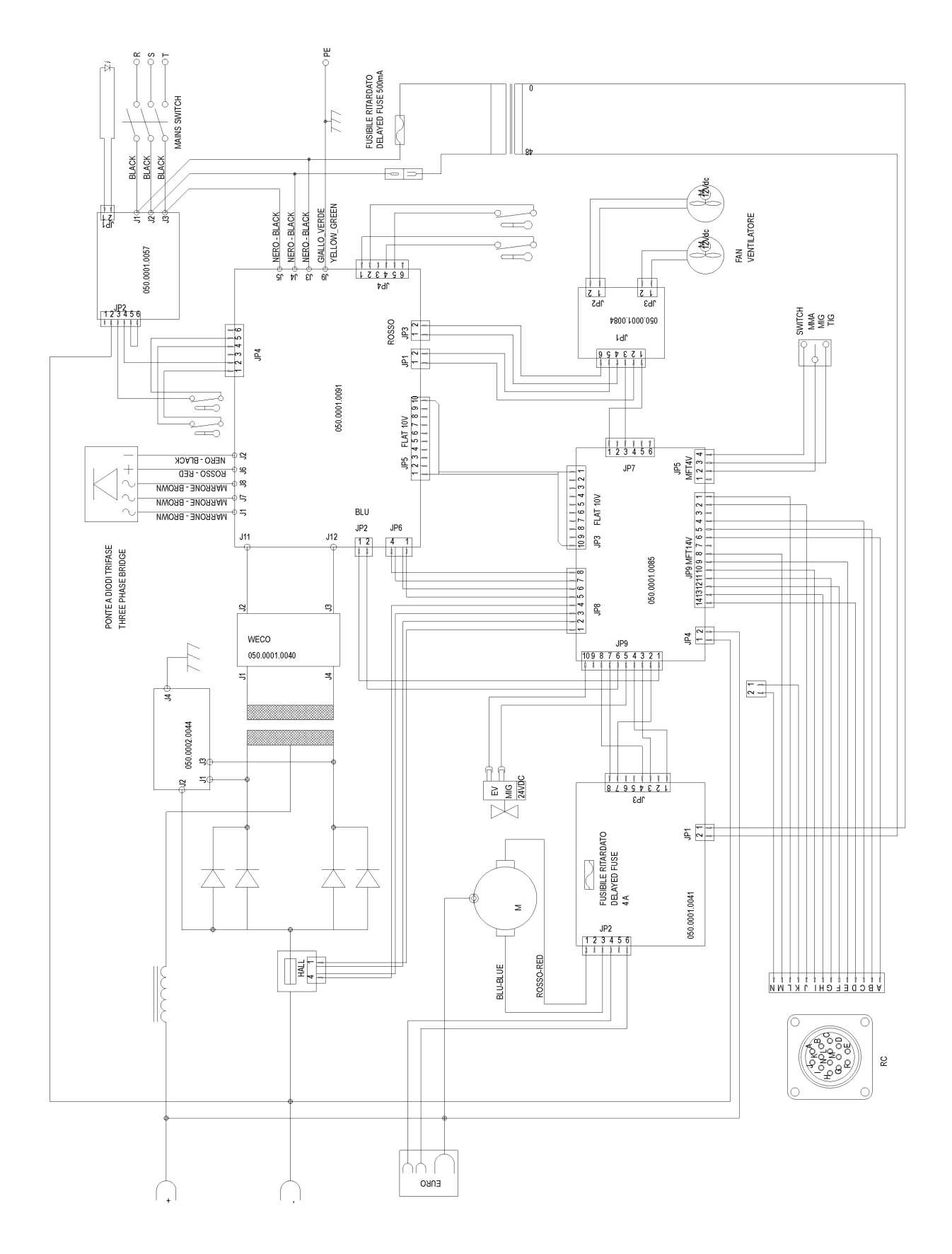

## 15.2 Remote Control

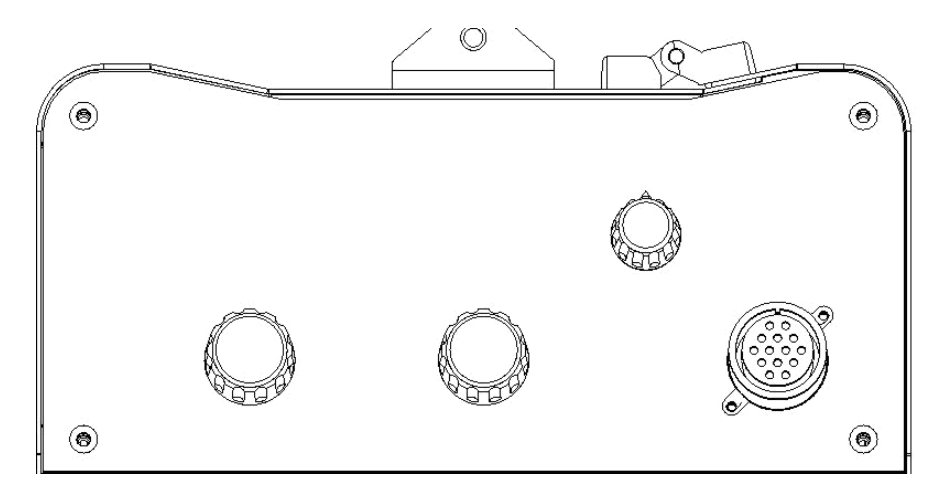

| $ \begin{array}{c}                                     $ |           |                   |       |                 |              |  |  |  |
|----------------------------------------------------------|-----------|-------------------|-------|-----------------|--------------|--|--|--|
| Pin                                                      | Name      | Spannung          |       | Eingang/Ausgang |              |  |  |  |
| А                                                        | +5V       | 5VDC              |       | $\ominus$       | Ausgang      |  |  |  |
| В                                                        | AN2 (5V)  | $\sim$            | 0-5V  | Eingang         | $\mathbf{E}$ |  |  |  |
| С                                                        | AN1 (5V)  | $\sim$            | 0-5V  | Eingang         | Ð            |  |  |  |
| D                                                        | GND       | GND               |       | ⊖>              | Ausgang      |  |  |  |
| E                                                        | D1-IN     | Л                 | 0-5V  | Eingang         | Ð            |  |  |  |
| F                                                        | D2-IN     | Л                 | 0-5V  | Eingang         | Ð            |  |  |  |
| G                                                        | D3-OUT    | Л                 | 0-5V  | $\Theta$        | Ausgang      |  |  |  |
| н                                                        | AN2 (10V) | $\sim$            | 0-10V | Eingang         | Ð            |  |  |  |
|                                                          | AN1 (10V) | $\sim$            | 0-10V | Eingang         | Ð            |  |  |  |
| J                                                        | RC        | -                 |       | Nicht verwendet |              |  |  |  |
| K                                                        | -         | -                 |       | Nicht verwendet |              |  |  |  |
|                                                          | -         | -                 |       | Nicht verwendet |              |  |  |  |
| N                                                        |           | - Nicht verwendet |       |                 |              |  |  |  |

## 15.2.1 RC03: Wiring diagram

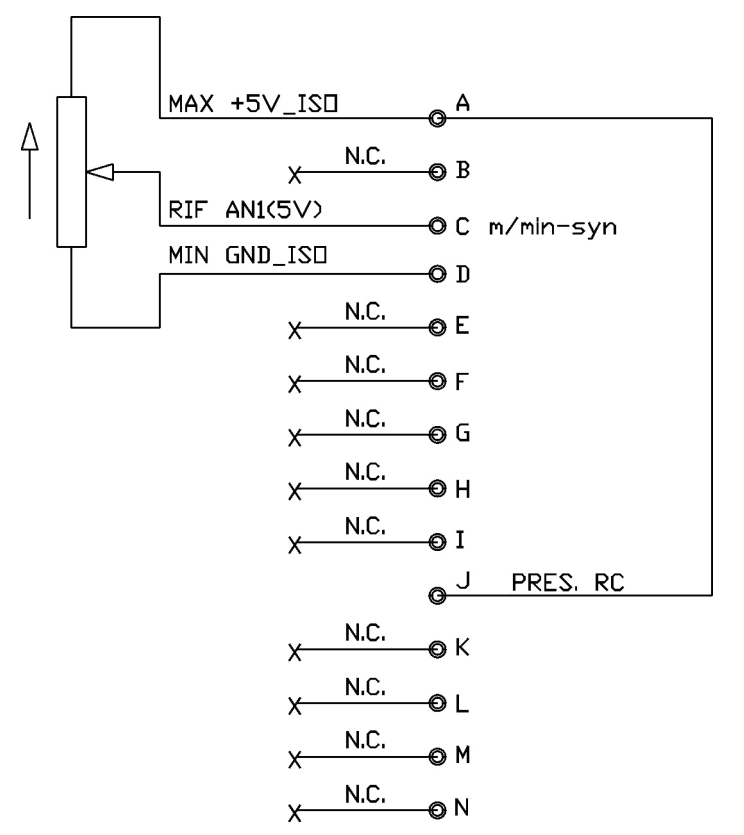

Potenziometer 2 k $\Omega$  - 10 k $\Omega$ 

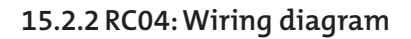

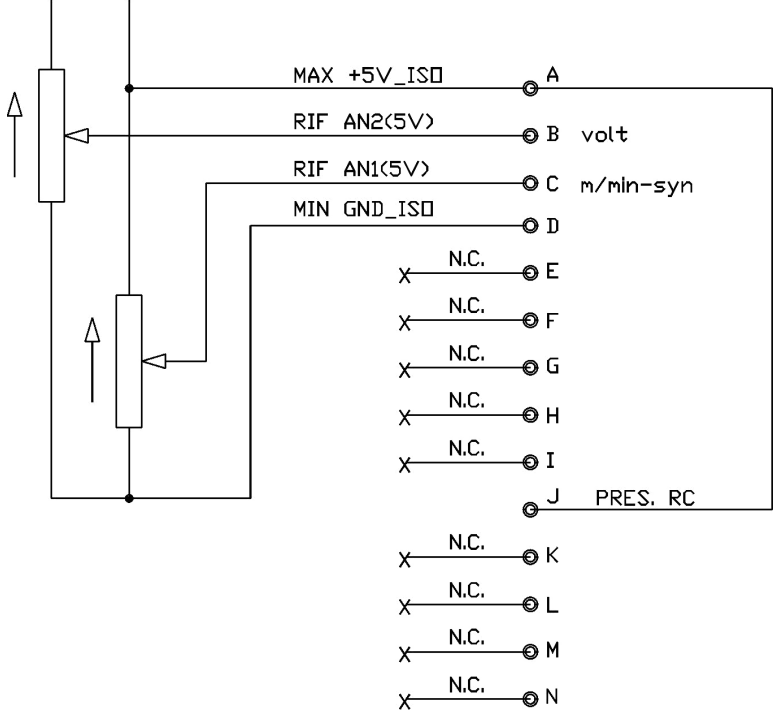

Potenziometer 2 k $\Omega$  - 10 k $\Omega$ 

## 15.2.3 RC05: Wiring diagram

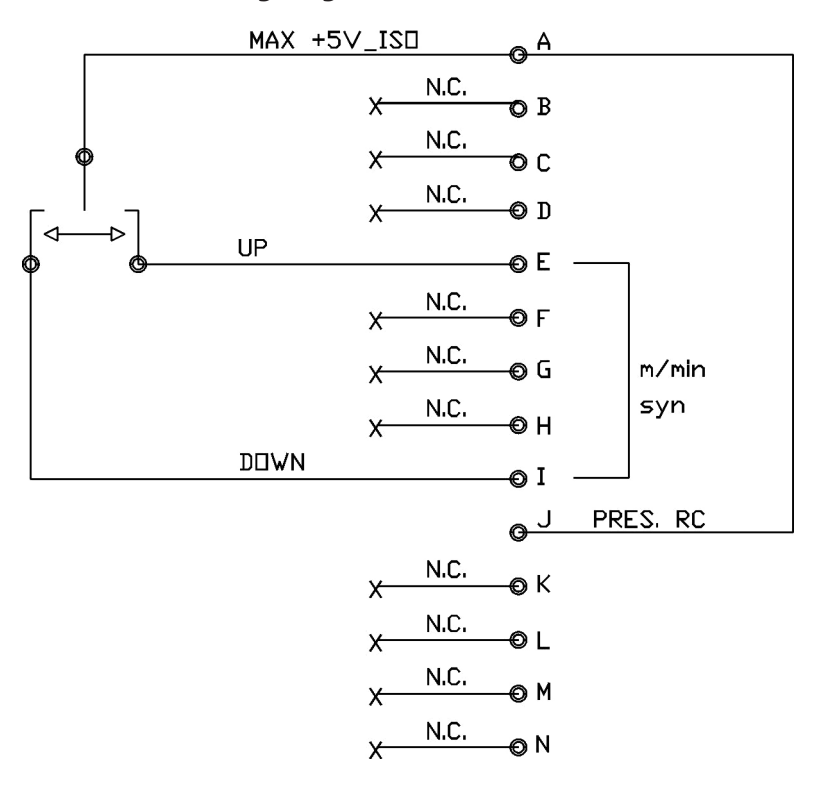

15.2.4 RC06: Wiring diagram

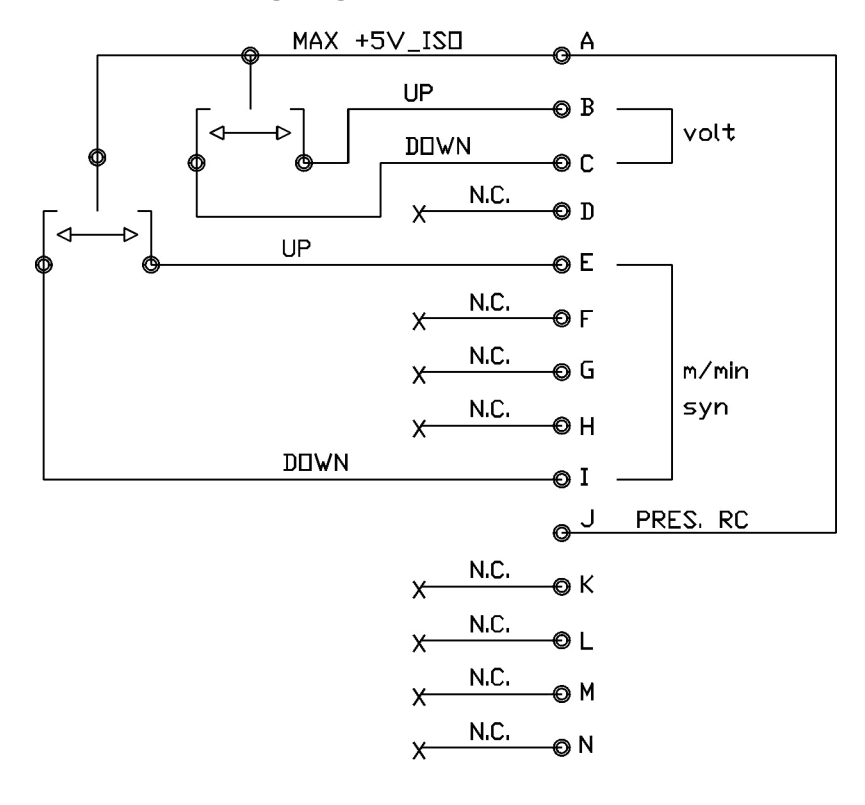

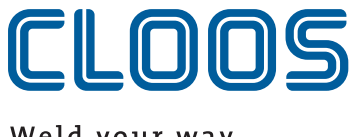

Weld your way.

Carl Cloos Schweieetechnik GmbH Industriestraeee D-35708 Haiger

Telefon +49 (0)2773 85-0 Telefax +49 (0)2773 85-275 E-Mail info@cloos.de www.cloos.de